# Joint Stiffness 해석

Computational Design Laboratory Department of Automotive Engineering Hanyang University, Seoul, Korea

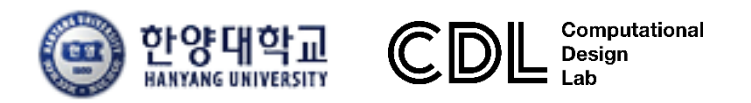

Copyright © Computational Design Lab. All rights reserved.

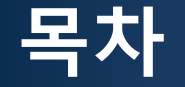

• 예제 문제

Joint stiffness analysis

- 해석 프로세스
  - ▶ Component-geometry 생성
  - > Materials and properties
  - ▶ Component-mesh 생성
  - ▶ Load collectors-boundary conditions 설정
  - ▶ Load collectors-load 설정
  - ▶ Load steps 정의 및 해석
  - ▶ 후처리

#### 차체구조

### 예제: JOINT STIFFNESS (1)

How to calculate rotational joint stiffness?

- F = 6680 N  $\rightarrow \delta$  = 6.4 mm
  - K = 1044 N/mm per side = 2088 N/mm bending stiffness
  - 30% of 7000 N/mm target
  - Twice the actual stiffness: too stiff ?
- Modified model with flexible joints

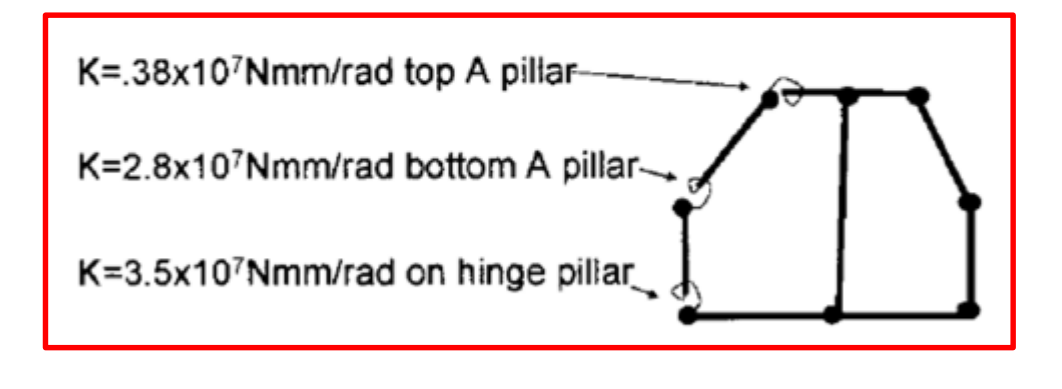

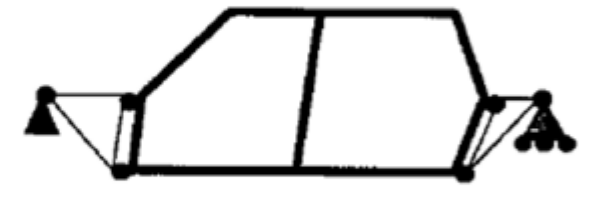

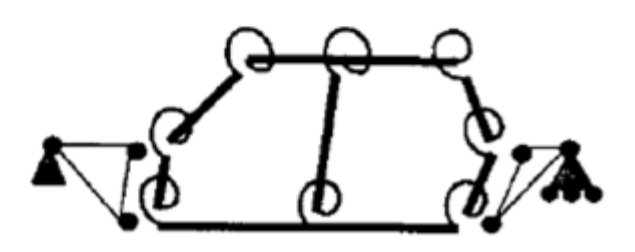

- F = 6680 N  $\rightarrow \delta$  = 7.7 mm
  - K = 1735 N/mm bending stiffness

### 예제: JOINT STIFFNESS (2)

- Joint rigidity in-plane bending
  - Mass penalty
  - Additional load path

 Effect of added bulkhead on out-of-plane joint rigidity

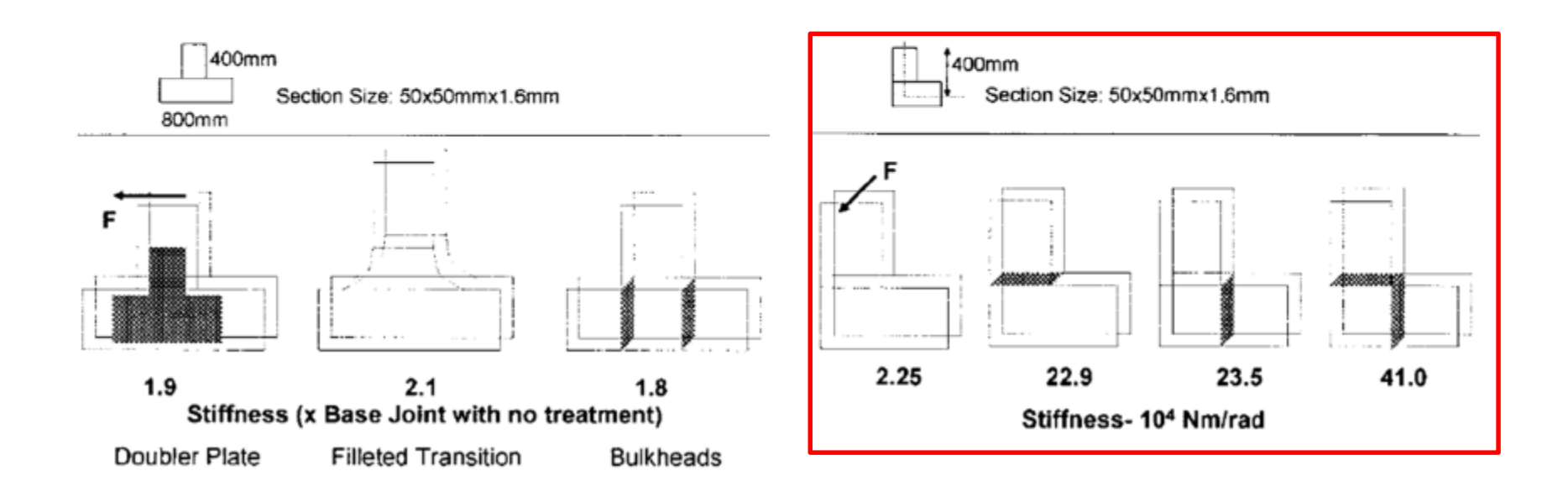

# JOINT STIFFNESS 쉘 요소

# 기하형상 생성 (1)

|                                                                                                    |                                                              |                                           |                                           |                             |            |             |            | ₩OptiStruct 선택, OK |
|----------------------------------------------------------------------------------------------------|--------------------------------------------------------------|-------------------------------------------|-------------------------------------------|-----------------------------|------------|-------------|------------|--------------------|
|                                                                                                    | Intelled Human Jack 2017 3 Carl Chart                        |                                           |                                           |                             |            |             | - 7 X      |                    |
|                                                                                                    | File Edit View Collectors Geometry Mesh Connectors Materials | Properties BCs Setup Tools Morphing Optin | nization Post XYPlots Preferences Applica | tions Help                  |            |             | D. A.      |                    |
|                                                                                                    | 🐍 😹 📽 🐐 👘 🛯 🙎 🏟 🗄 🔍 🔶 🛄 🕅                                    | 🚺 🖞 🗷 🔍 🖉 🍳 🕻 🖉 🖉                         | 0 0.00                                    |                             |            |             |            |                    |
|                                                                                                    | Utilly Mask Model                                            | 💋 User Profiles                           | ×                                         |                             |            |             |            |                    |
|                                                                                                    |                                                              | Customize user interface:                 |                                           |                             |            |             |            |                    |
|                                                                                                    | Enter Search String                                          | Application: HyperMesh •                  |                                           |                             |            |             |            |                    |
|                                                                                                    |                                                              | C Deterativest                            |                                           |                             |            |             |            |                    |
|                                                                                                    | P = 0 = 0 = − P = 1 = 1                                      | C BADIDSS                                 | I                                         |                             |            |             |            |                    |
|                                                                                                    | critices to 😈 include                                        | OptiStuct                                 | <u></u>                                   |                             |            |             |            |                    |
|                                                                                                    |                                                              | C Abagus StandardOh                       |                                           |                             |            |             |            |                    |
|                                                                                                    |                                                              | C Actran                                  |                                           |                             |            |             |            | I                  |
|                                                                                                    |                                                              | C Ansys                                   | •                                         |                             |            |             |            |                    |
|                                                                                                    |                                                              | C Exodus Siena_SD                         |                                           |                             |            |             |            |                    |
|                                                                                                    |                                                              | C LsDyna Keyword971                       | R8.0 -                                    |                             |            |             |            |                    |
|                                                                                                    |                                                              | C Madymo Madymo70                         |                                           |                             |            |             |            |                    |
|                                                                                                    |                                                              | C Marc Marc3D                             |                                           |                             |            |             |            |                    |
|                                                                                                    |                                                              | C Nastran NastranMSC                      |                                           |                             |            |             |            |                    |
|                                                                                                    |                                                              | C Pamorash Pamorash2G                     | 2016 👻                                    |                             |            |             |            |                    |
|                                                                                                    |                                                              | C Permas                                  | -                                         |                             |            |             |            |                    |
|                                                                                                    |                                                              | C Samcel                                  | i                                         |                             |            |             |            |                    |
|                                                                                                    |                                                              | Always show at start-up                   |                                           |                             |            |             |            | I                  |
|                                                                                                    |                                                              | OK .                                      | Cancel                                    |                             |            |             |            |                    |
|                                                                                                    |                                                              |                                           |                                           |                             |            |             |            |                    |
| Name Value       V       V                                                                                                    |                                                              |                                           |                                           |                             |            |             |            |                    |
|                                                                                                    |                                                              |                                           |                                           |                             |            |             |            |                    |
|                                                                                                    | There Web a                                                  |                                           |                                           |                             |            |             |            |                    |
|                                                                                                    | Name Value                                                   |                                           |                                           |                             |            |             |            |                    |
|                                                                                                    |                                                              |                                           |                                           |                             |            |             |            |                    |
|                                                                                                    |                                                              | Y                                         |                                           |                             |            |             |            |                    |
|                                                                                                    |                                                              | 1                                         |                                           |                             |            |             |            |                    |
| 2<br><b>2</b><br><b>3</b><br><b>3</b><br><b>4</b><br><b>4</b><br><b></b> |                                                              |                                           |                                           |                             |            |             |            |                    |
| 2<br><b>1 1 1 1 1 1 1 1 1 1</b>                                                                                                    |                                                              | 2 📪 X                                     |                                           |                             |            |             |            |                    |
|                                                                                                    |                                                              | 867544 ×04                                | 😚 🕿 Auto 🔹 🖓 • 🚱                          | 🔮 By Comp 🔹 🛞 🔹 🍘 🗸 🗸 🐟 🔹 🧇 | • și 📮 🚖   |             | 2          |                    |
| notes lines suidros solids ministratit & Canm                                                                                                    |                                                              | nodes                                     | lines                                     | surfaces                    | solids     | cwick edit  | Geom       |                    |
| node edit Ine edit surfice edit solid edit ede edit C ID                                                                                                    |                                                              | node edit                                 | line edit                                 | surface edit                | solid edit | edge edit   | C 1D       |                    |
| temp nodes length detexture nbs point edit C 2D                                                                                                    |                                                              | temp nodes                                | length                                    | defeature                   | ribs       | pointedit   | C 2D       |                    |
| distance midsutace autocleanup r 3D                                                                                                    |                                                              | distance                                  |                                           | midsurface                  |            | autocleanup | C 3D       |                    |
| dimensioning C Analysis                                                                                                    |                                                              | points                                    |                                           | dimensioning                |            |             | C Analysis |                    |
| C Post                                                                                                    |                                                              |                                           |                                           |                             |            |             | C Post     | 1                  |

### 기하형상 생성 (2)

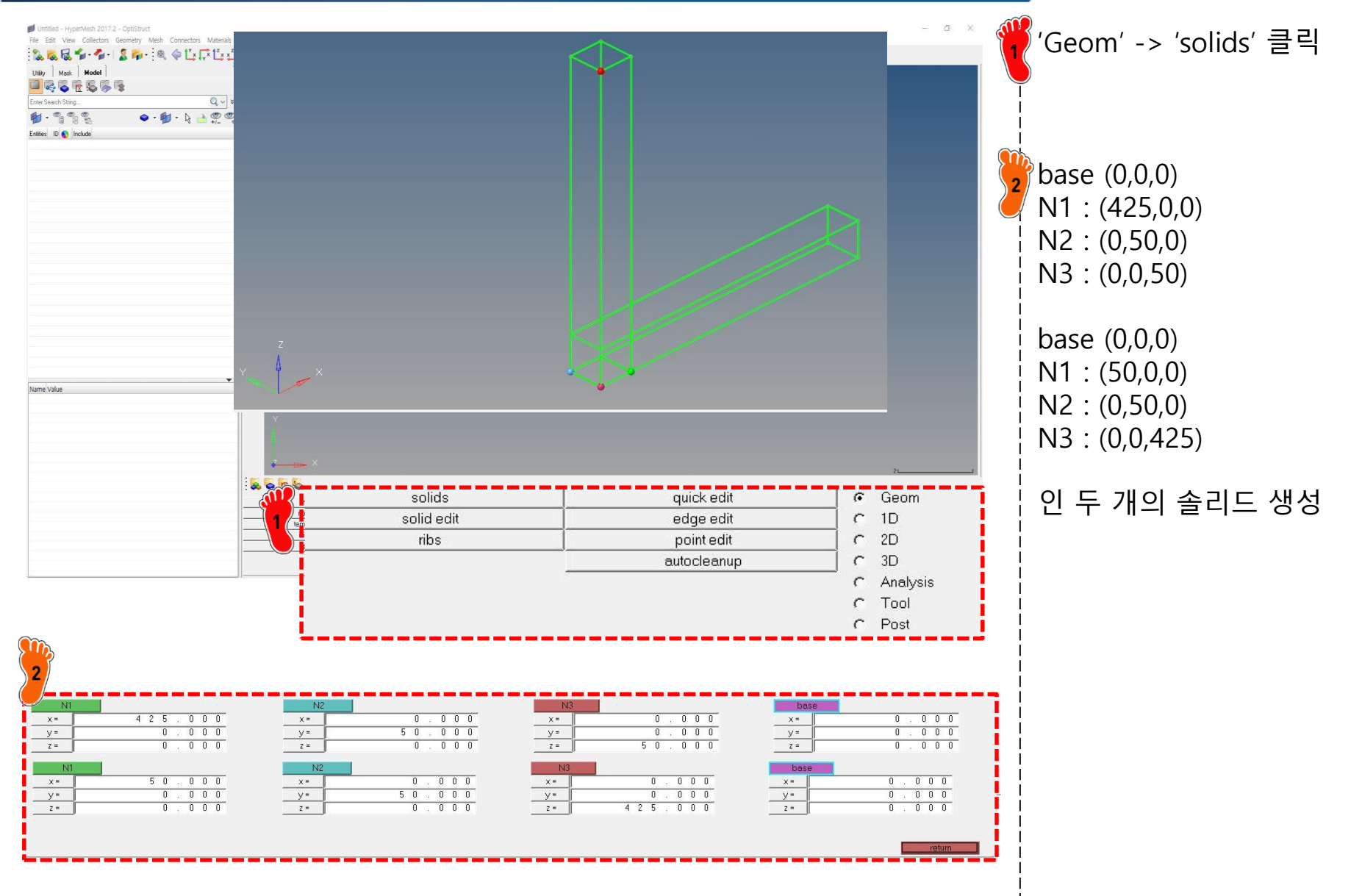

### 기하형상 생성 (3)

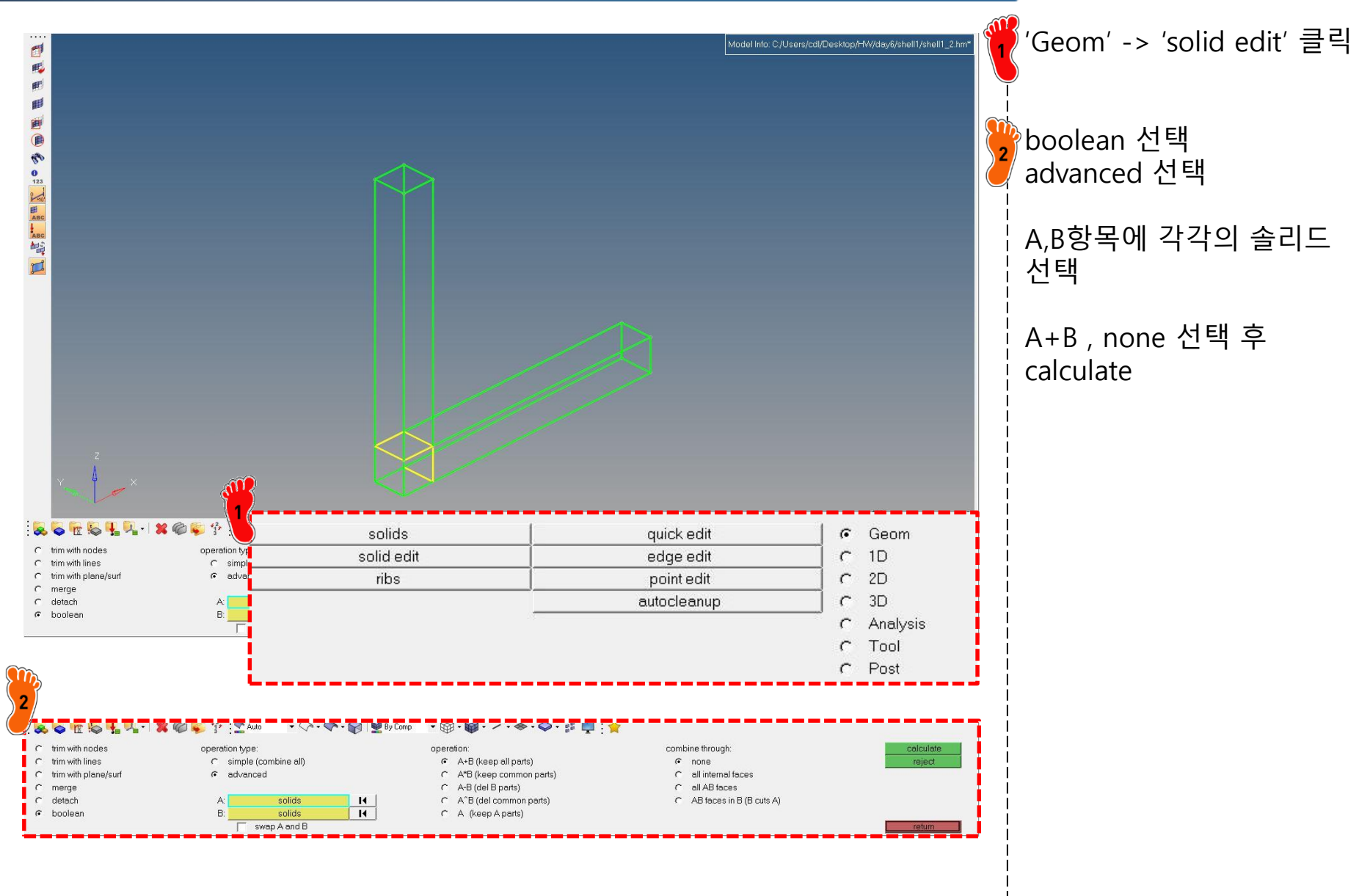

### 재료 물성 및 특성 입력

|          | Solver Keyword | MAT1                |
|----------|----------------|---------------------|
|          | Name           | material1           |
|          | ID             | 1                   |
|          | Color          |                     |
|          | Include        | [Master Model]      |
|          | Defined        |                     |
|          | Card Image     | MAT1                |
|          | User Comments  | Hide In Menu/Export |
| <b>*</b> | E              | 210000.0            |
|          | G              | 21.000              |
|          | NU             | 0.3                 |
|          | RHO            |                     |

| Name                   | Value               |  |  |  |
|------------------------|---------------------|--|--|--|
| Solver Keyword         | PSHELL              |  |  |  |
| Name                   | property1           |  |  |  |
| ID                     | 1                   |  |  |  |
| Color                  |                     |  |  |  |
| Include                | [Master Model]      |  |  |  |
| Defined                |                     |  |  |  |
| Card Image             | PSHELL              |  |  |  |
| <sup>2</sup> /Material | (1) material1       |  |  |  |
| User Comments          | Hide In Menu/Export |  |  |  |
| Т                      | 1.6                 |  |  |  |

재료 생성 및 물성치 입력 <mark>2</mark> property 생성 후 재료 및 두께 설정

### 요소망 생성

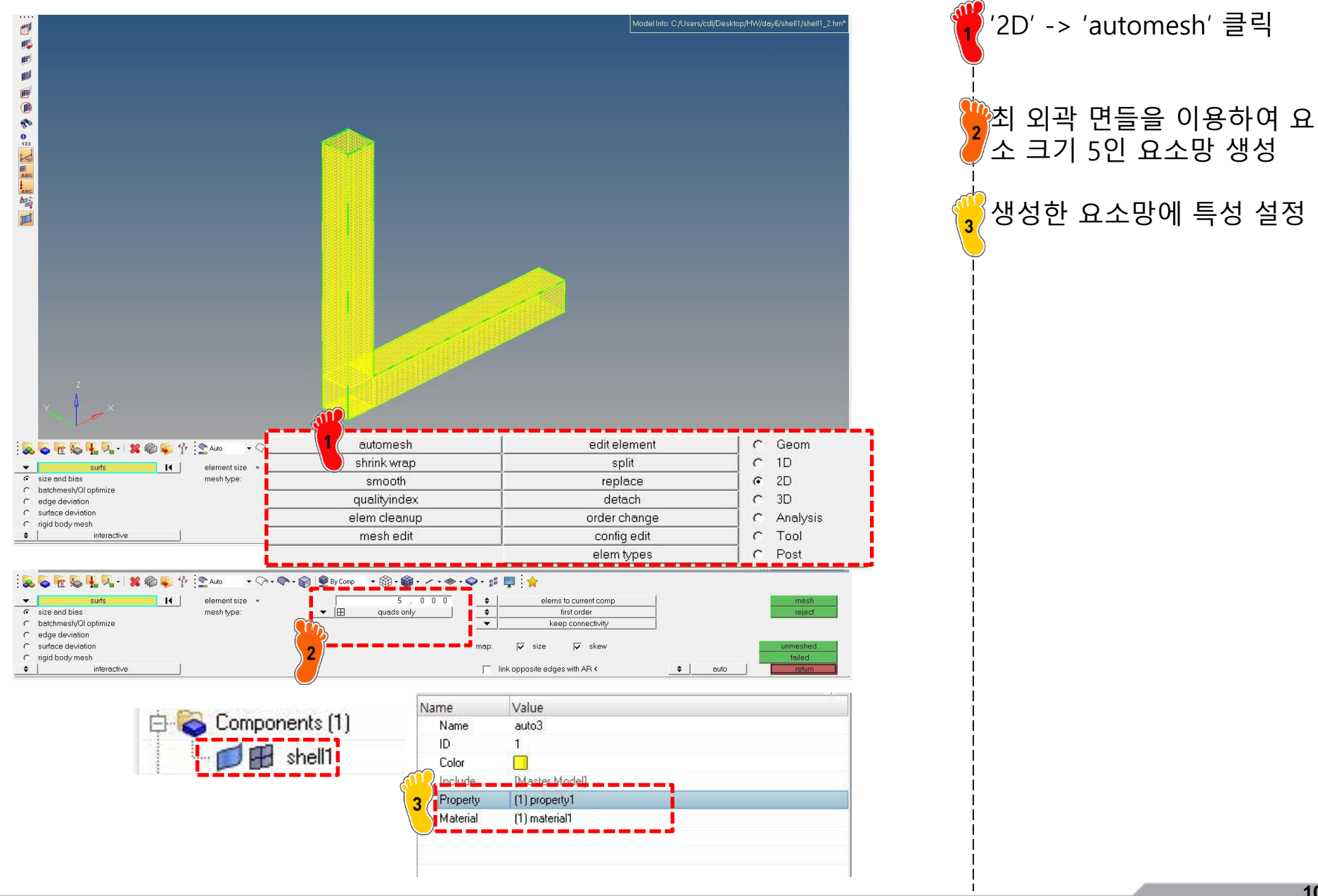

Copyright © Computational Design Lab. All rights reserved.

# 구속조건 및 하중조건 설정

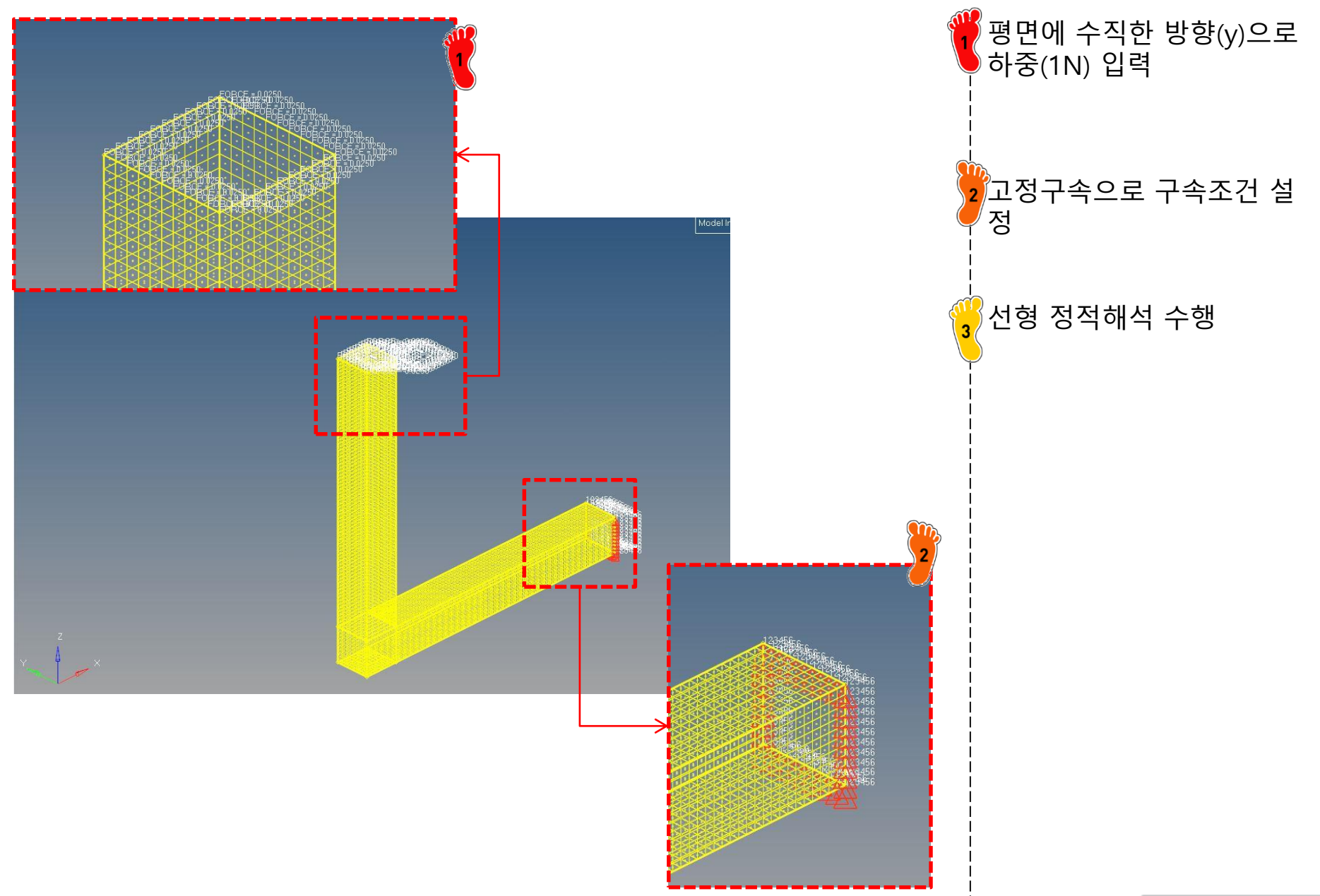

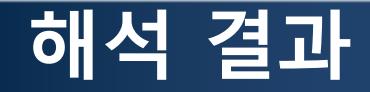

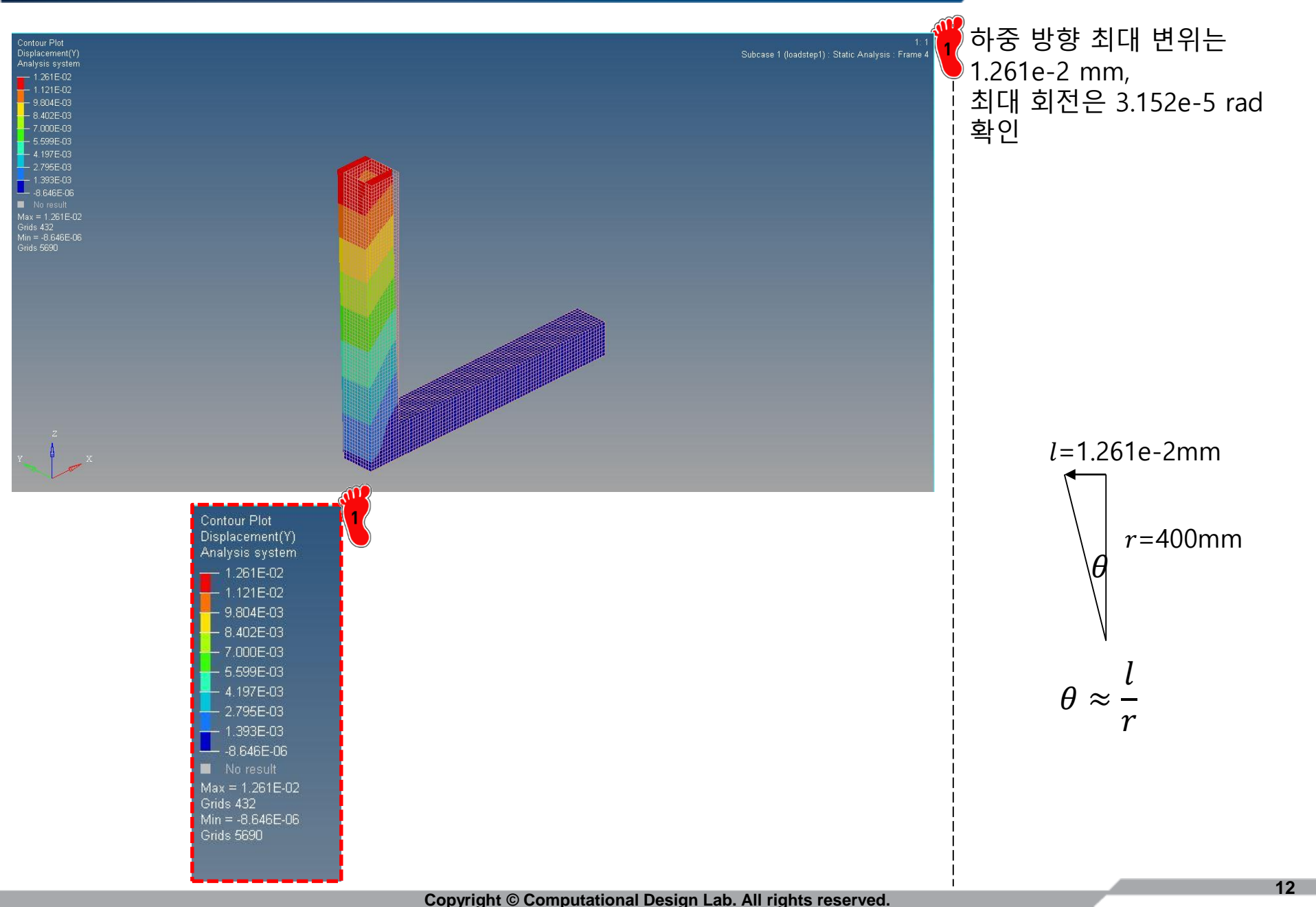

# JOINT STIFFNESS 빔 요소

# 기하형상 생성 (1)

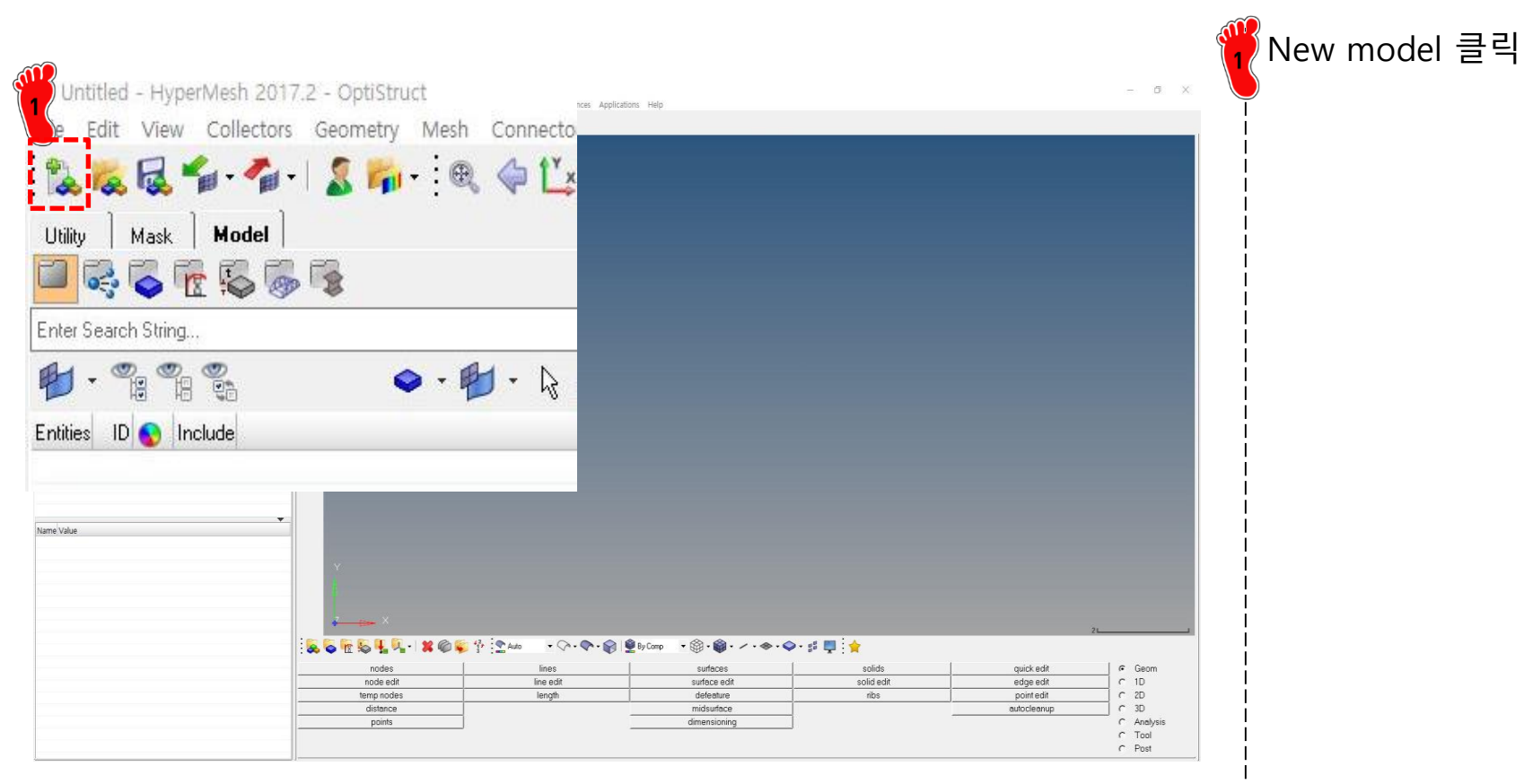

### 기하형상 생성 (2)

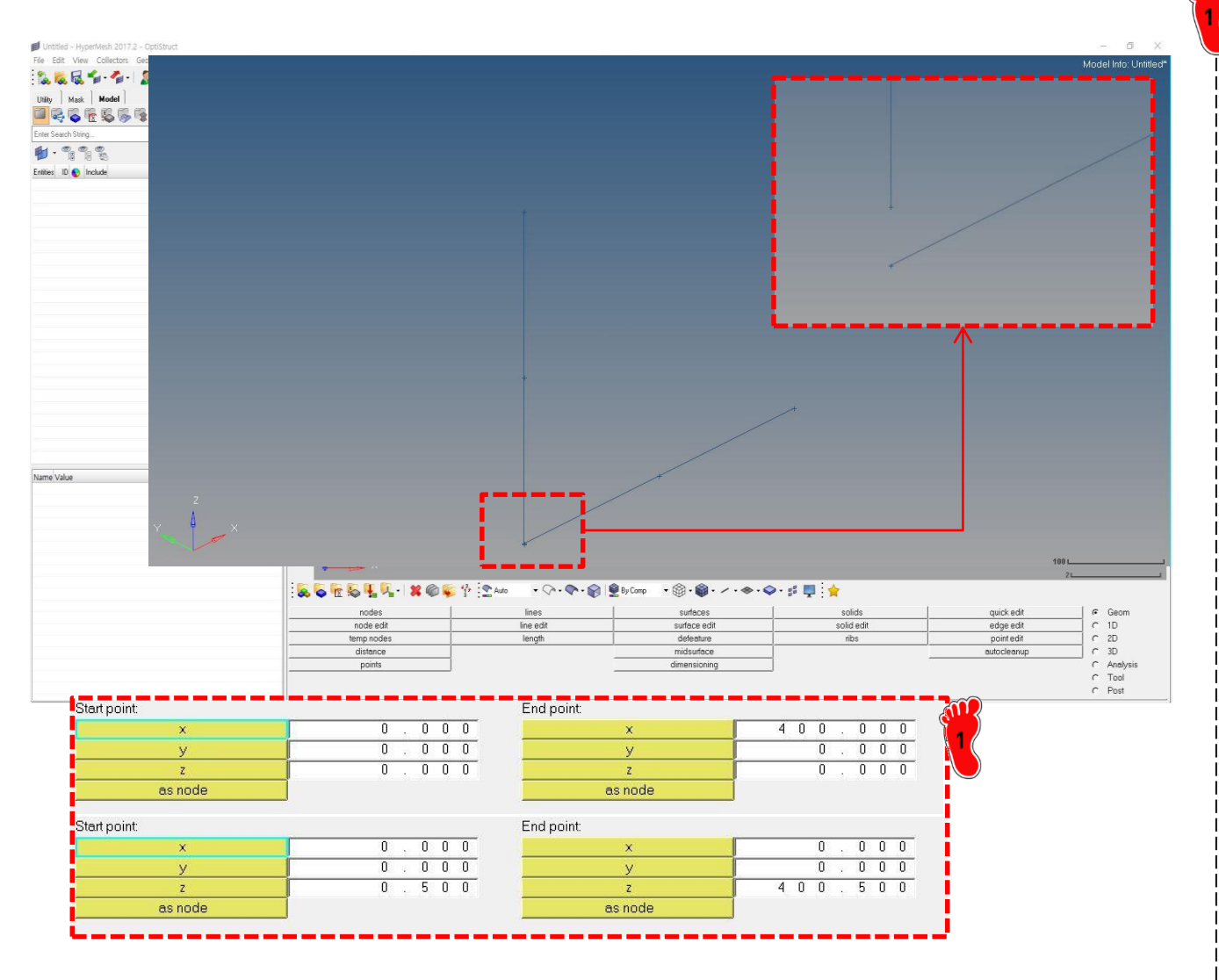

'Geom' -> 'lines' 클릭 가로 세로 400 mm 인 ∟ 자 형상을 생성

#### 스프링을 부착할 부분을 0.5 mm 정도로 떨어트림

Copyright © Computational Design Lab. All rights reserved.

### 재료 물성 및 특성 입력

| ID<br>Inclu<br>Colle<br>Confi<br>Para<br>C<br>C<br>C<br>T<br>T<br>T    | de<br>ctor<br>g<br><b>meter Definitions</b><br>Vimension DIM1<br>Vimension DIM2<br>(hickness DIM3<br>(hickness DIM4 | 1<br>[Master Model]<br>(1) beamsectcol1<br>Standard<br>2 BOX<br>50.0<br>50.0<br>1.6 |  |
|------------------------------------------------------------------------|----------------------------------------------------------------------------------------------------|-------------------------------------------------------------------------------------|--|
| Inclu<br>Colle<br>Confi<br>Secti<br>Para<br>C<br>C<br>T<br>T<br>T<br>T | de<br>ctor<br>g<br><b>meter Definitions</b><br>Vimension DIM1<br>Vimension DIM2<br>(hickness DIM3<br>(hickness DIM4 | [Master Model]<br>(1) beamsectcol1<br>Standard<br>80X<br>50.0<br>50.0<br>1.6        |  |
| Colle<br>Confi<br>Secti<br>Para<br>C<br>C<br>C<br>T<br>T<br>T<br>A     | ctor<br>g<br>on Type<br>meter Definitions<br>himension DIM1<br>himension DIM2<br>hickness DIM3<br>hickness DIM4     | (1) beamsectcol1<br>Standard<br>80X<br>50.0<br>50.0<br>1.6                          |  |
| Confi<br>Secti<br>Data<br>C<br>C<br>T<br>T<br>Data                     | g<br>meter Definitions<br>himension DIM1<br>himension DIM2<br>hickness DIM3<br>hickness DIM4                        | Standard<br>80X<br>50.0<br>50.0<br>1.6                                              |  |
| Secti<br>Para<br>C<br>C<br>T<br>T<br><b>Data</b><br>A                  | on Type<br>meter Definitions<br>himension DIM1<br>himension DIM2<br>hickness DIM3<br>hickness DIM4                  | 80X<br>50.0<br>50.0<br>1.6                                                          |  |
| Para<br>C<br>C<br>T<br>T<br><b>Data</b><br>A                           | meter Definitions<br>Dimension DIM1<br>Dimension DIM2<br>hickness DIM3<br>hickness DIM4                             | 50.0<br>50.0<br>1.6                                                                 |  |
| C<br>C<br>T<br>T<br><b>Data</b><br>A                                   | Dimension DIM1<br>Dimension DIM2<br>hickness DIM3<br>hickness DIM4                                                  | 50.0<br>50.0<br>1.6                                                                 |  |
| C<br>T<br>T<br>Data                                                    | imension DIM2<br>hickness DIM3<br>hickness DIM4                                                                     | 50.0<br>1.6                                                                         |  |
| T<br>T<br>Data                                                         | hickness DIM3<br>hickness DIM4                                                                                      | 1.6                                                                                 |  |
| T<br>Data                                                              | hickness DIM4                                                                                                    |                                                                                     |  |
| Bata                                                                   |                                                                                                    | 1.6                                                                                 |  |
| A                                                                      |                                                                                                    |                                                                                     |  |
|                                                                        | irea                                                                                                    | 309.76                                                                              |  |
| C                                                                      | ientroid: Local Yc                                                                                                  | 0.0                                                                                 |  |
| 0                                                                      | čentroid: Local Zc                                                                                                  | 0.0                                                                                 |  |
| N                                                                      | 101: Local IY                                                                                                    | 121070.72853333                                                                     |  |
| N                                                                      | 101: Local IZ                                                                                                    | 121070.72853333                                                                     |  |
| b                                                                      | 101: Local IYZ                                                                                                    | 0.0                                                                                 |  |
| N                                                                      | 101: Centroidal ly                                                                                                  | 121070.72853333                                                                     |  |
| N                                                                      | 101: Centroidal Iz                                                                                                  | 121070.72853333                                                                     |  |
| N                                                                      | 101: Centroidal lyz                                                                                                 | 0.0                                                                                 |  |
| b                                                                      | 101: Principal Iv                                                                                                   | 121070.72853333                                                                     |  |
| N                                                                      | 101: Principal Iw                                                                                                   | 121070.72853333                                                                     |  |
| N                                                                      | 101: Principal Angle                                                                                                | 0.0                                                                                 |  |
| S                                                                      | hear Center: Local Ys                                                                                               | 0.0                                                                                 |  |
| S                                                                      | hear Center: Local Zs                                                                                               | 0.0                                                                                 |  |
| S                                                                      |                                                                                                    | 0.0                                                                                 |  |
| S                                                                      | DIM3                                                                                                    | Yelem                                                                               |  |

Type = BOX

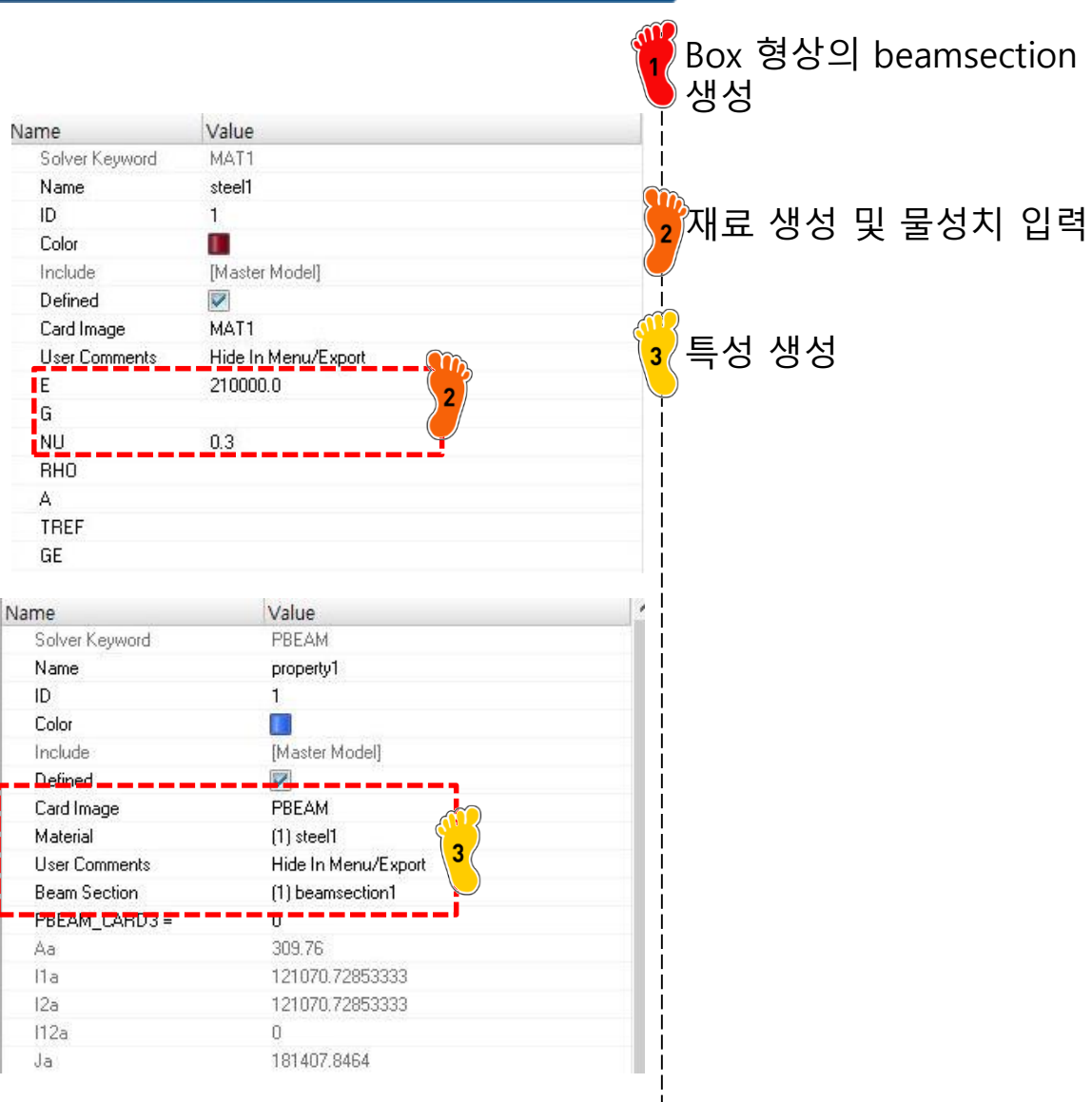

### 요소망 생성

|                                                                                             | orienta                                   | inn in hasic                                  |              |                                                                                                 | Model Info: C:/Users/cdl/Deskt                   | pp/HW/day6/beam1/beam1.hm*                                                                                                    |   | '1D' -> 'line mo<br>여 크기 40의 요 | esh' 활용하<br>소망 생성 |
|---------------------------------------------------------------------------------------------|-------------------------------------------|-----------------------------------------------|--------------|-------------------------------------------------------------------------------------------------|--------------------------------------------------|----------------------------------------------------------------------------------------------------|---|--------------------------------|-------------------|
|                                                                                             | < comp =<br>/ comp =<br>: comp =          | 1 .<br>0 .<br>0 .<br>FORCE + 1.000            |              |                                                                                                 |                                                  |                                                                                                    |   | 빔 단면의 로컬<br>고려하여 각각·           | y축 방향을<br>생성      |
| Z<br>Z<br>Z<br>Z<br>Z<br>Z<br>Z<br>Z<br>Z<br>Z<br>Z<br>Z<br>Z<br>Z<br>Z<br>Z<br>Z<br>Z<br>Z | Auto Constanting<br>bars<br>rods<br>ngids | P By Corp<br>Connector<br>Spotter<br>HyperBet |              | ori<br>x comp =<br>y comp =<br>z comp =<br>156<br>156<br>156<br>156<br>156<br>156<br>156<br>156 | entation in basic<br>0<br>1<br>0                 | . 0 0 0<br>. 0 0 0<br>. 0 0 0 0 |   | 생성한 요소망이<br>설정                 | nroperty          |
| markers                                                                                     | rigids<br>rbe3<br>springs<br>gaps         | HyperBel                                      | ments (2)    | vertore                                                                                         | replace<br>detach<br>order change<br>config edit | C 2D<br>C 3D<br>C Analysis<br>C Tool                                                                                                    |   |                                |                   |
|                                                                                             |                                           | Name                                          | Value        |                                                                                                 |                                                  |                                                                                                    |   |                                |                   |
|                                                                                             |                                           | Name                                          | beam1        |                                                                                                 |                                                  |                                                                                                    |   |                                |                   |
|                                                                                             |                                           | ID                                            | 1            |                                                                                                 |                                                  |                                                                                                    | _ |                                |                   |
|                                                                                             |                                           | Color                                         |              |                                                                                                 |                                                  |                                                                                                    |   |                                |                   |
|                                                                                             |                                           | Include                                       | Master Mo    | delì                                                                                            |                                                  |                                                                                                    | 2 |                                |                   |
|                                                                                             |                                           | Property                                      | (1) propertu | 1                                                                                               |                                                  |                                                                                                    |   |                                |                   |
|                                                                                             |                                           | Material                                      | (1) steel1   | 2                                                                                               |                                                  |                                                                                                    |   |                                |                   |
|                                                                                             |                                           |                                               |              |                                                                                                 |                                                  |                                                                                                    |   |                                |                   |

Copyright © Computational Design Lab. All rights reserved.

# 부쉬 생성(1)

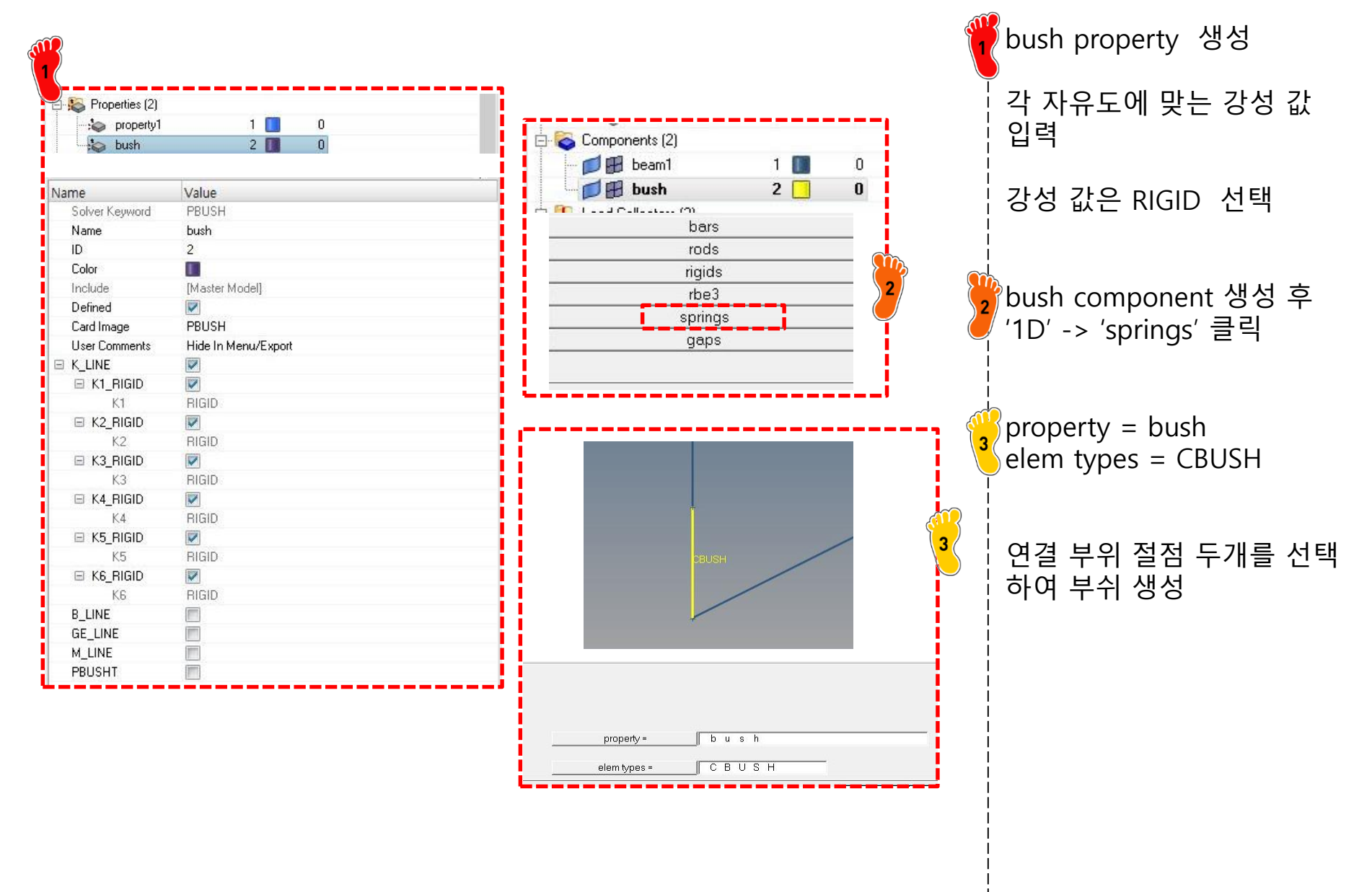

### 부쉬 생성(2)

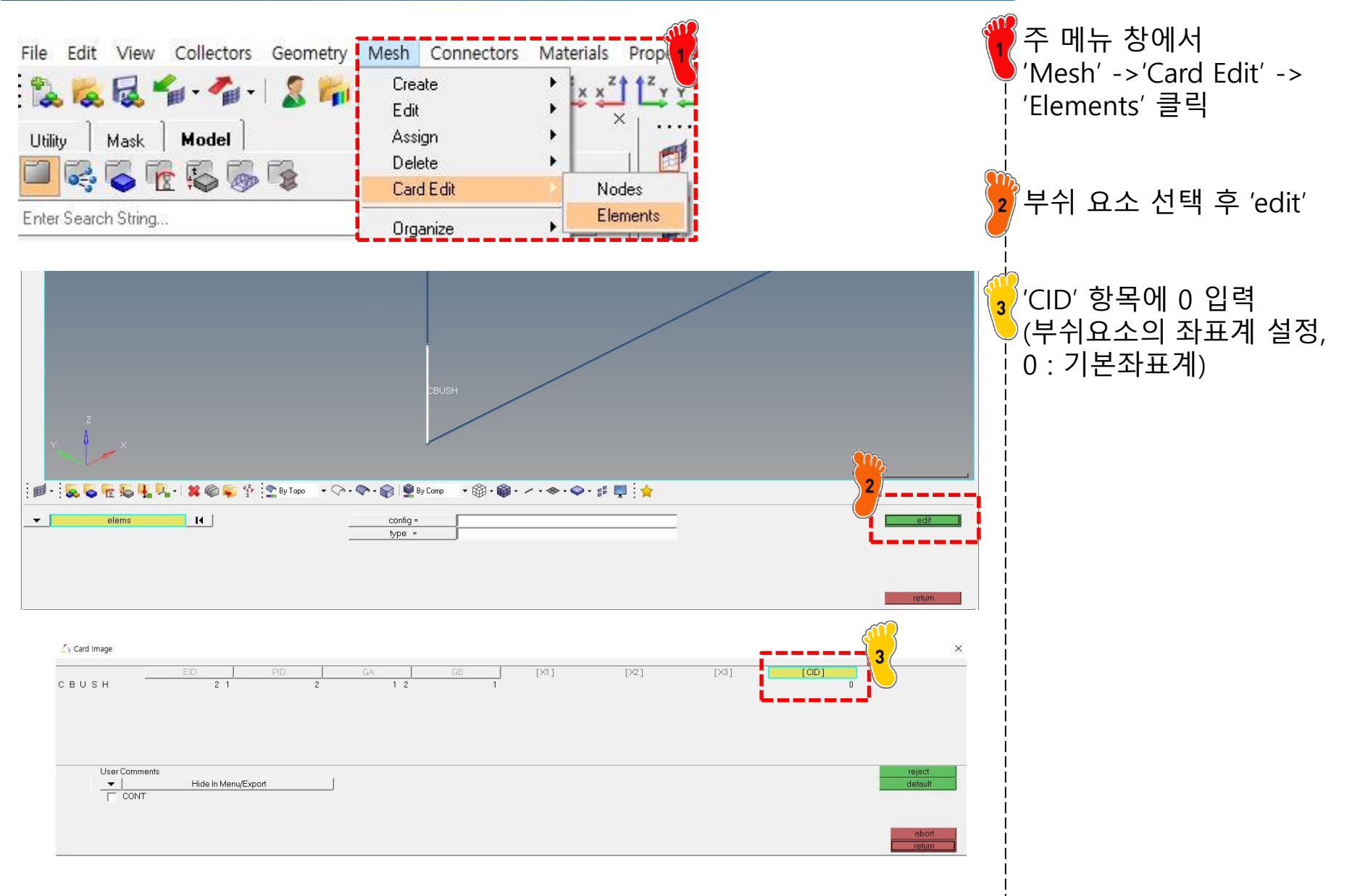

### 구속조건 및 하중조건 설정

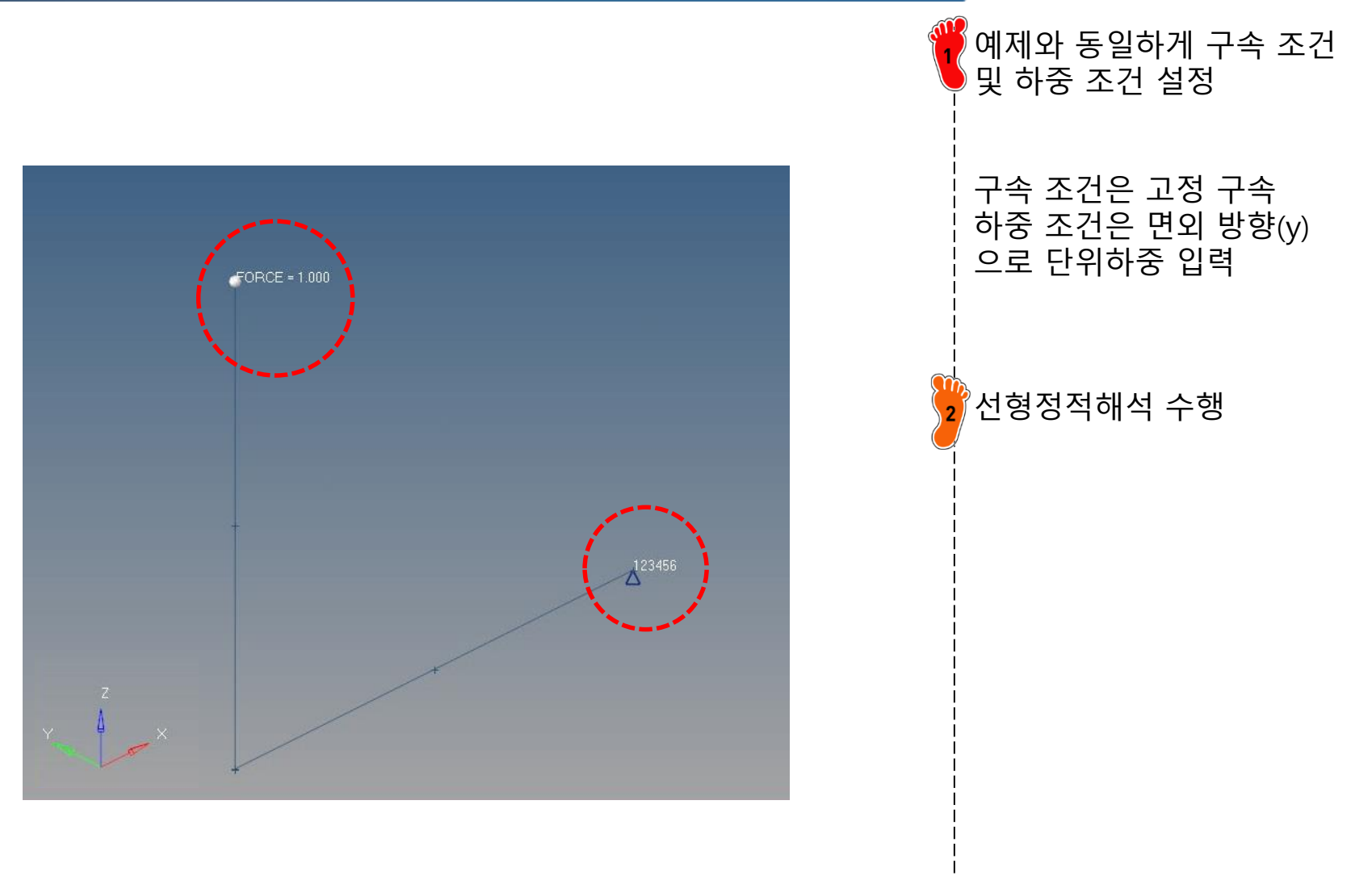

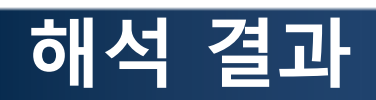

|                                                       | Contour Plot<br>Displacement(Y)<br>Analysis system<br>— 6.089E-03<br>— 5.412E-03                                                                          |                       |                                                 | 최대 변역<br>로 기존<br>mm 보 <sup>[]</sup><br>로 확인                                                                                                    | 위는 6.089e-3 mm<br>쉘 요소의1.261e-2<br>다 강성이 높은 것으                                    |
|-------------------------------------------------------|----------------------------------------------------------------------------------------------------|-----------------------|-------------------------------------------------|----------------------------------------------------------------------------------------------------|-----------------------------------------------------------------------------------|
|                                                       | 4.059E-03<br>4.059E-03<br>3.383E-03<br>2.706E-03<br>2.030E-03<br>1.353E-03                                                                                |                       | 1:1                                             | 따라서 :<br>시키면서<br>위를 갖<br>법으로 -                                                                                                    | 스프링 강성을 변화<br>1 기존 쉘 요소의 변<br>는 강성을 시행착오<br>구함                                    |
| 1 <b>1 1 1 1 1 1 1 1 1 1</b>                          | <ul> <li>6.766E-04</li> <li>0.000E+00</li> <li>No result</li> <li>Max = 6.089E-03</li> <li>Grids 22</li> <li>Min = 0.000E+00</li> <li>Grids 11</li> </ul> | Su                    | icase 1 (loadstep1) : Static Analysis : Frame 4 | (K4 스프<br>찾은 스=<br>2.43e7 N                                                                                                    | 프링 강성 변경)<br>프링 강성 값은<br>N/rad                                                    |
| 1 9 9 9 9 W                                           | 2                                                                                                    |                       |                                                 | Name<br>Solver Keyword<br>Name<br>ID<br>Color<br>Include<br>Defined<br>Card Image<br>User Comments<br>K_LINE<br>K1_RIGID<br>K1<br>K2_RIGID<br>K2 | Value PBUSH bush 2  Master Model]  PBUSH Hide In Menu/Export  V RIGID RIGID RIGID |
| : <b>d</b>                                            | ×                                                                                                    |                       | 0                                               | K3_RIGID<br>K3<br>K4_RIGID<br>K4                                                                                                    |                                                                                   |
| : P<br>Deforme<br>Result<br>Scale:<br>Type:<br>Value: | i → → → → → → → → → → → → → → → → → → →                                                                                                    | Alt of trading system |                                                 | K5_RIGID K5 K6_RIGID K6 B_LINE GE_LINE M_LINE PBUSHT                                                                                             | RIGID       IIIIIIIIIIIIIIIIIIIIIIIIIIIIIIIIIIII                                  |

### 해석 결과: 스프링 상수 변경

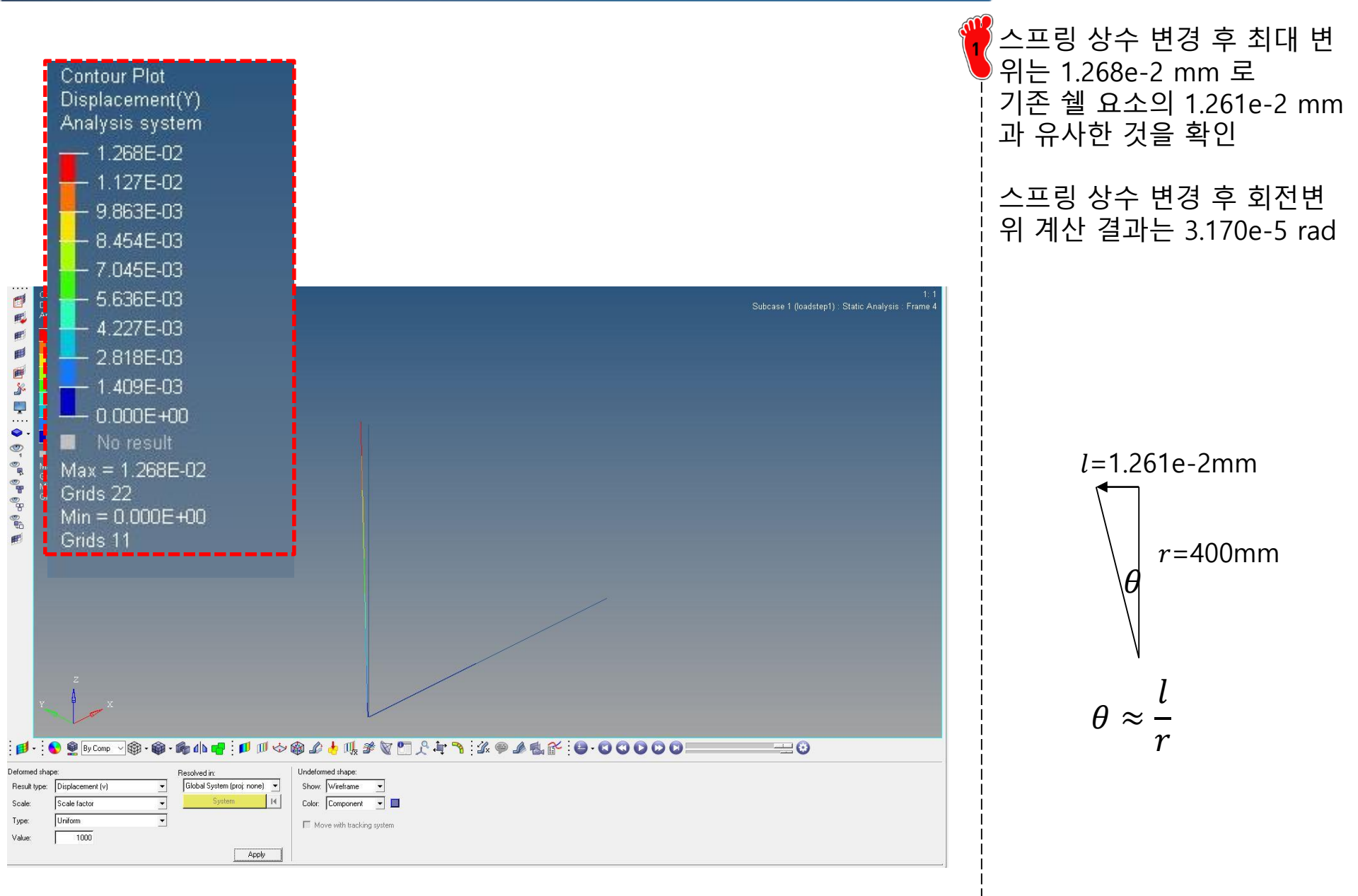

### 연습문제: BULKHEAD 효과

- Bulkhead 를 모델링하여 해석 수행 후 강성 비교
  - Effect of added bulkhead on out-of-plane joint rigidity

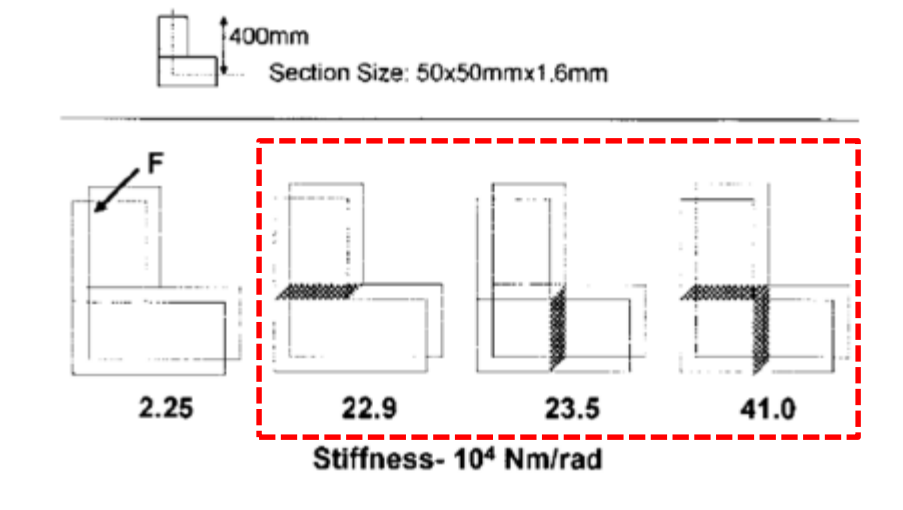

해석결과 (*T*/<del>0</del>) 1.06 1.84 1.86 1.94

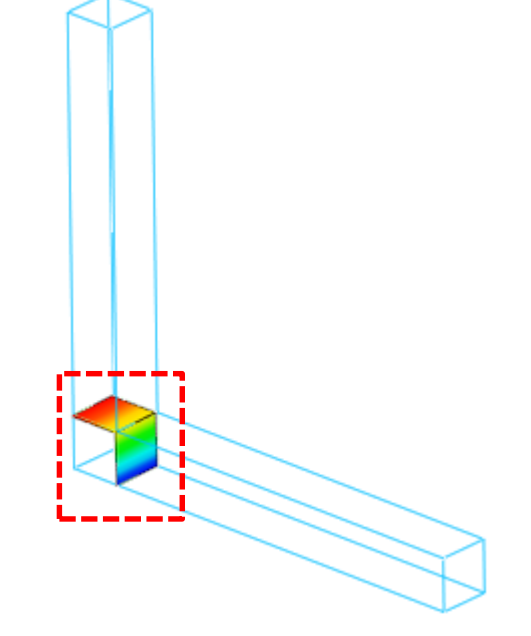

# 비선형 거동을 고려한 조인트 설계

### 비선형 정적 해석 개요

#### 선형 거동이란?

▶ 유한요소 해석에서 가장 기본이 되는 식은 다음과 같다.

 $\{F\} = [K]\{U\}$ 

- {F}: 하중 벡터
- {U}: 변위 벡터
- [K] : 강성 행렬(Stiffness Matrix)

#### ▶ <u>강성행렬이 일정한 값</u>을 가지는 경우 하중과 변위는 선형 관계에 있다고 한다.

- 하중-변위 관계식이 선형 조건
- 변형 및 변형율이 미소한 경우에 적용
- 요소의 적합 및 구성 방정식이 선형
- 강성행렬이 항상 일정
- 항복강도 이하에서 해석
- 초기 모델이 평형조건식을 만족
- 경계조건이 변하지 않음
- 하중은 변위에 독립된 요소
- 변위는 하중에 선형 비례함
- 중첩의 원리 적용 가능

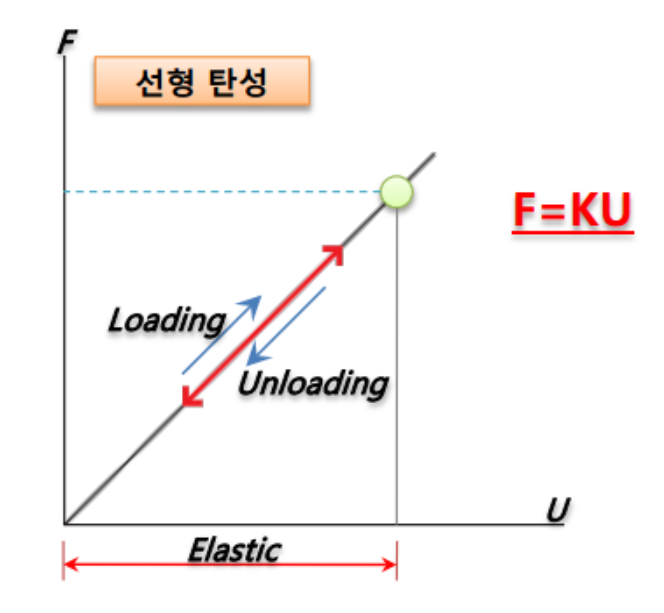

### 비선형 정적 해석 개요

#### 비선형 거동이란?

- 자연계의 현상은 정확히 말해서 모두 비선형 현상이라고 볼 수 있다.
- •비선형 현상을 포함하고 있는 구조물은 <u>하중과 변위의 관계가 선형 관계를 가지고 있지 않는 것</u>을 의미한다.
- 즉, 비선형성을 포함하고 있는 구조물의 기본적인 특성은 하중이 변함에 따라 <u>구조 강성이 변한다는 것</u>을 의미한다.

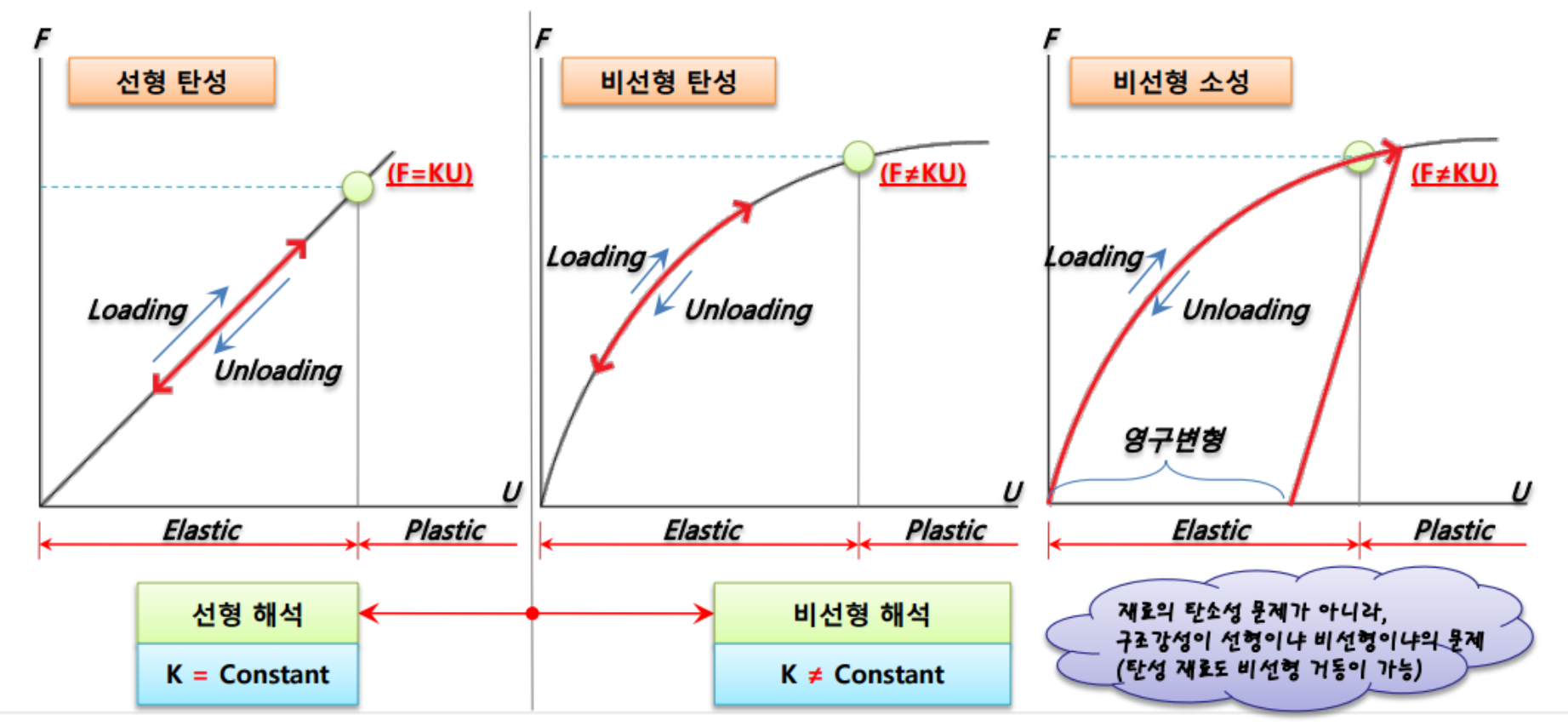

### 비선형 정적 해석 개요

#### 비선형 정적 해석의 종류

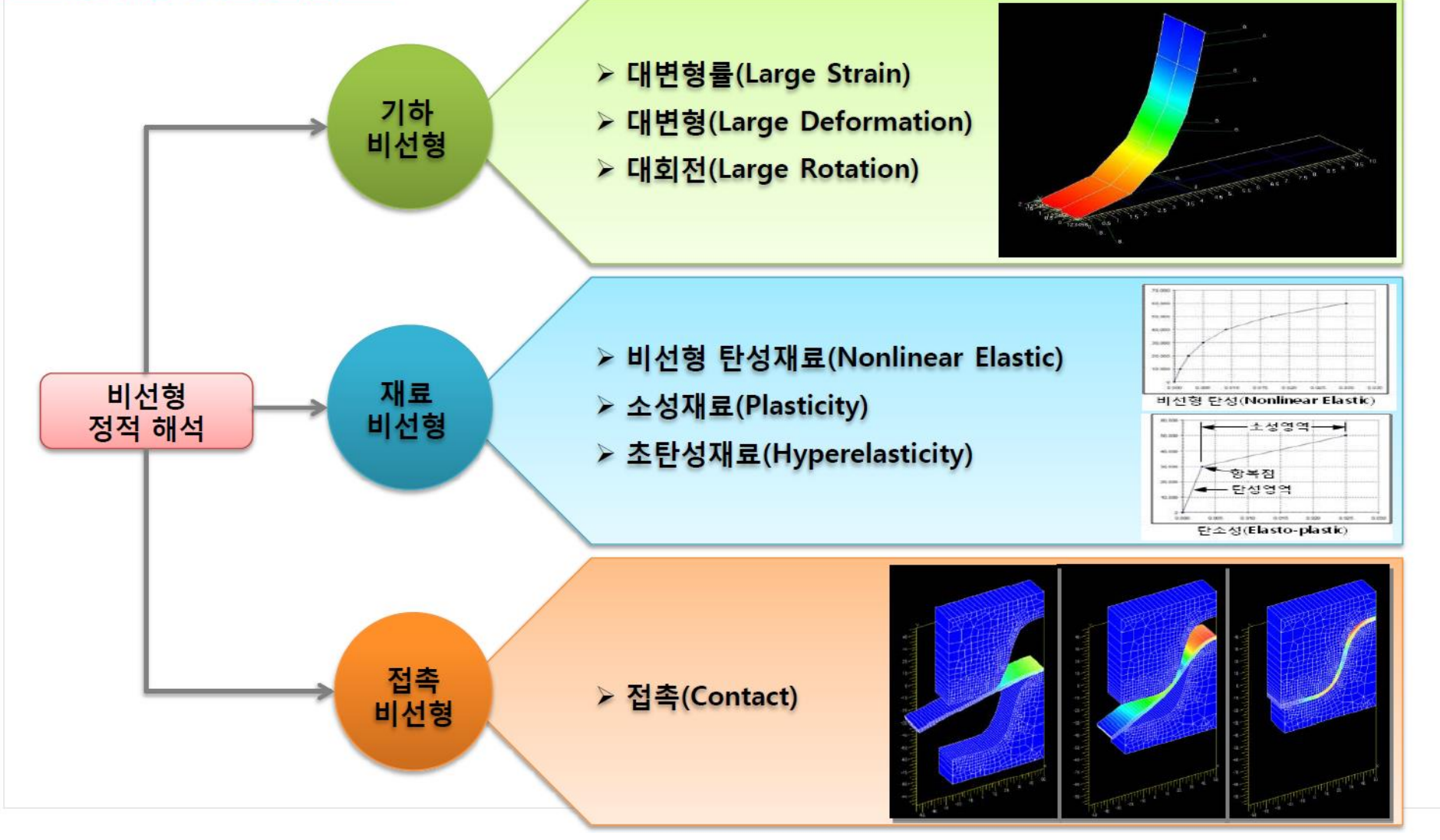

### 예제: JOINT ANALYSIS

#### First Order Analysis for Automotive Body Structure Design –Part 2 : Joint Analysis Considering Nonlinear Behavior

Yasuaki Tsurumi, Hidekazu Nishigaki, Toshiaki Nakagawa, Tatsuyuki Amago, Katsuya Furusu

Toyota Central R&D Labs., Inc.

Noboru Kikuchi

The department of Mechanical Engineering at the University of Michigan

Copyright © 2003 SAE International

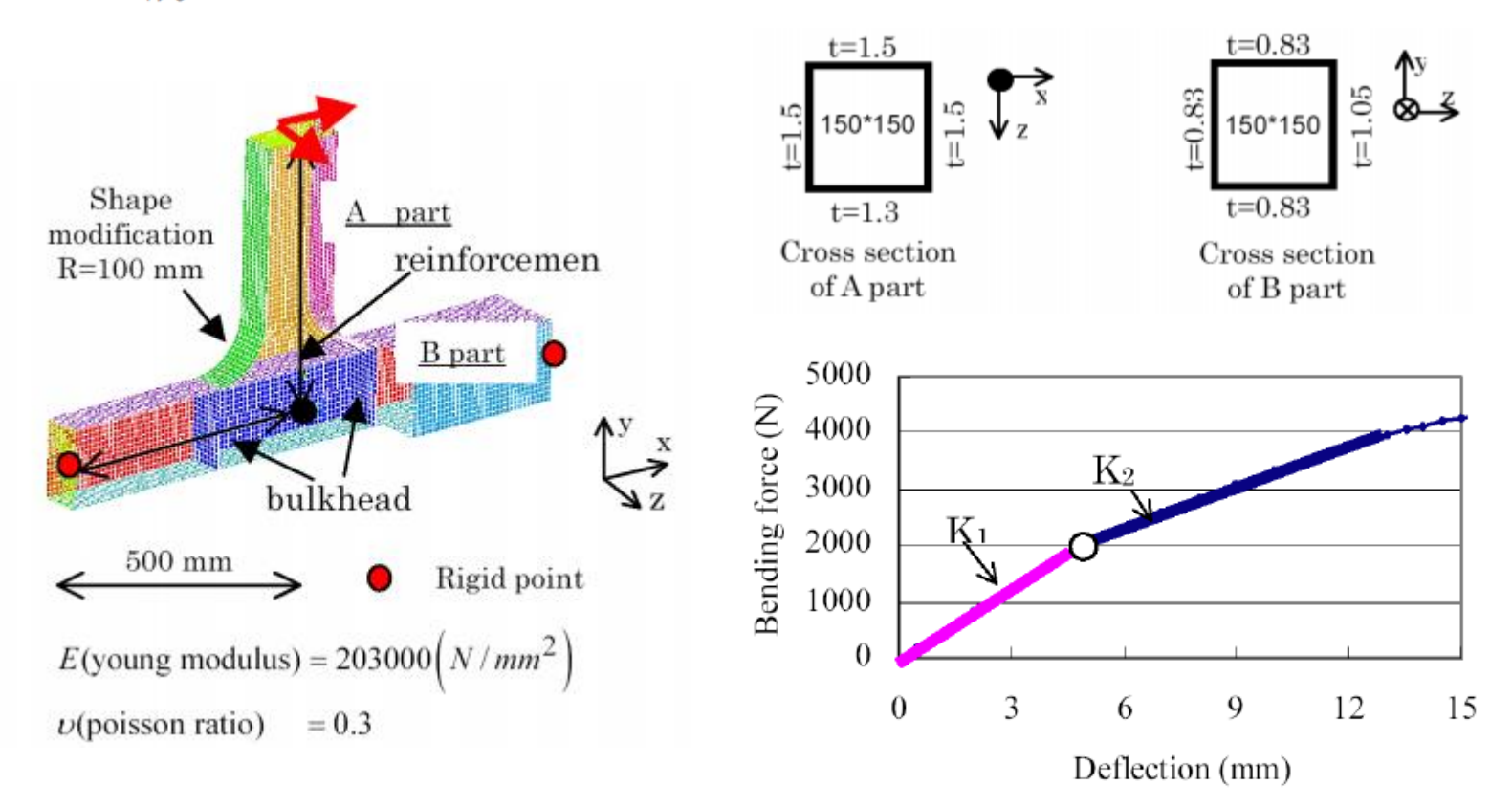

예제의 형상을 바탕으로 A, B 파트 생성

(bulkhead 없는 형상)

### 기하형상 생성

|            | ,<br>B             |                         | \$            |             | 200        |
|------------|--------------------|-------------------------|---------------|-------------|------------|
|            | • 427 Auto • 🖓 • 💎 | • 📦 👰 By Comp 🔹 🏟 • 🏟 • | 🗢 • 🥪 • 📰 🛄 🔶 |             |            |
| nodes      | lines              | surfaces                | solids        | quick edit  | Geom       |
| node edit  | line edit          | surface edit            | solid edit    | edge edit   | C 1D       |
| temp nodes | iength             | mideurface              | ribs          | point eait  |            |
| points     |                    | dimensioning            | -             | autocleanup | C Analysis |
| p. source  |                    |                         |               |             | C Tool     |
|            |                    |                         |               |             | C Post     |
| А          |                    |                         |               |             |            |

| N1  |         | N2  | 1       | N3  |         | base |         |
|-----|---------|-----|---------|-----|---------|------|---------|
| ×=  | 575.000 | × = | 425.000 | × = | 425.000 | × =  | 425.000 |
| y = | 150.000 | y=  | 475.000 | y=  | 150.000 | y=   | 150.000 |
| z = | 0.000   | Z = | 0.000   | Z = | 150.000 | Z =  | 0.000   |

| - 1 |         |
|-----|---------|
|     | $\prec$ |
|     |         |

| N1  |          | N2  |         | N3  |        | base |       |
|-----|----------|-----|---------|-----|--------|------|-------|
| X = | 1000.000 | × = | 0.000   | X = | 0.000  | × =  | 0.000 |
| y = | 0.000    | y = | 150.000 | y = | 0.000  | y=   | 0.000 |
| z = | 0.000    | Z = | 0.000   | z = | 50.000 | Z =  | 0.000 |

# 재료 물성 및 특성 입력

| Name           | Value               | 😑 🙀 Materials |
|----------------|---------------------|---------------|
| Solver Keyword | MAT1                | 📕 🚺 mat       |
| Name           | material1           | 😑 😂 Propertie |
| ID             | 1                   | ;> biot       |
| Color          |                     | ;🍉 biot       |
| Include        | [Master Model]      | : 🏷 biot      |
| Defined        |                     | biot          |
| Card Image     | MAT1                | Name          |
| User Comments  | Hide In Menu/Export | Solver Key    |
| E              | 210000.0            | Name          |
| G              |                     | ID<br>Color   |
| NU             | 0.3                 | Include       |
| RHO            |                     | Defined       |
| A              |                     | Card Image    |
| TREF           |                     | Material      |
| GE             |                     | User Comn     |
| ST             |                     | T             |
| SC             |                     | MID2_opts     |
| 50             |                     | MID3 onts     |
| NATC1          | (mm)                | TS T          |
|                |                     |               |

1.2

| - En Matalata (1) |           |             |        |   |
|-------------------|-----------|-------------|--------|---|
| Materiais (1)     |           |             | 2      |   |
| material1         |           | 1           | U      |   |
| Properties (4)    |           |             | 2004 P |   |
| property_1.5      |           | 1           | 0      |   |
| property_1.3      |           | 2 🔳         | 0      |   |
| property_1.05     | 5         | 3 🔲         | 0      |   |
| property_0.83     | 3         | 4 📃         | 0      |   |
| Name              | Value     |             |        | ^ |
| Solver Keyword    | PSHELL    |             |        |   |
| Name              | property_ | 0.83        |        |   |
| ID                | 4         |             |        |   |
| Color             |           |             |        |   |
| Include           | [Master M | /lodel]     |        |   |
| Defined           |           |             |        |   |
| Card Image        | PSHELL    |             |        |   |
| Material          | (1) mater | ial1        |        |   |
| User Comments     | Hide In N | 1enu/Export |        |   |
| T                 | 0.83      |             |        |   |
| MID2_opts         |           |             |        |   |
| I12_T3            |           |             |        |   |
| MID3_opts         | No.       |             |        |   |
| TS_T              |           |             |        |   |
| NSM               | 0.0       |             |        |   |
| Z1                |           |             |        |   |
| Z2                |           |             |        |   |
| Offset_opts       | MID4      |             |        | ~ |

재료 물성치 및 특성 생성

두께 별 특성 각각 생성

### 요소망 생성

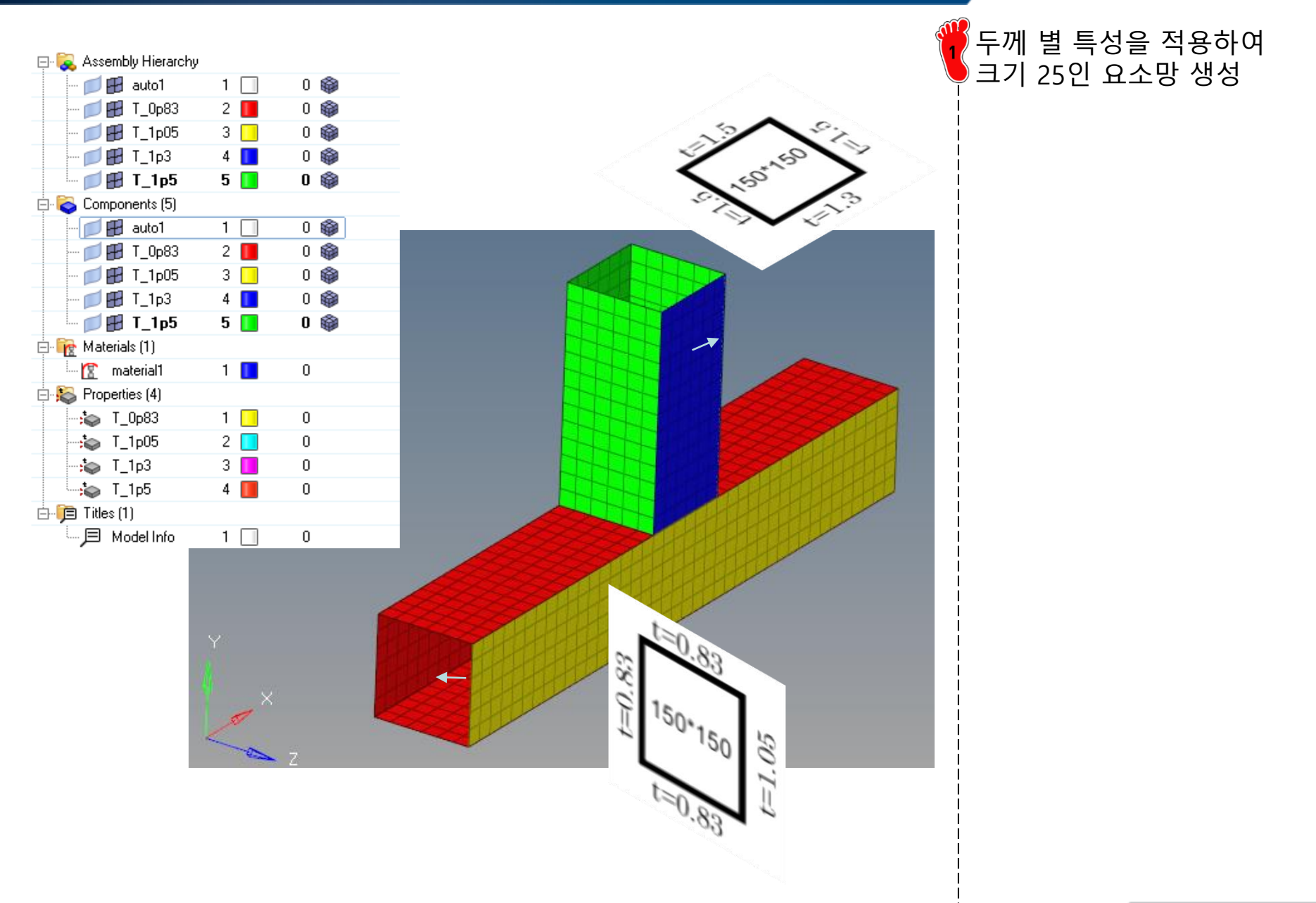

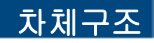

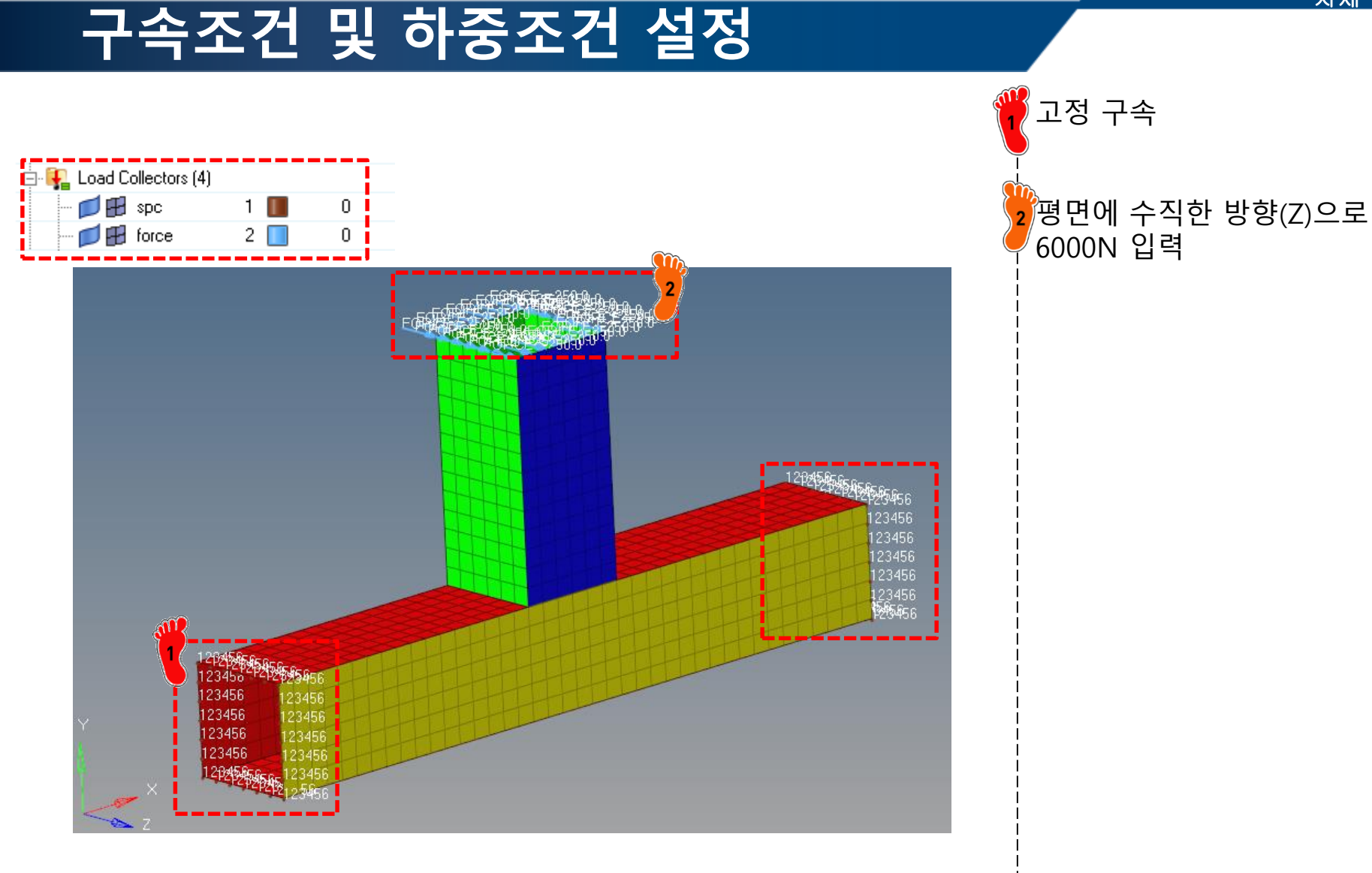

### 해석 케이스 정의

| loadsten1                                                                                                    | 1                                                                                                    | 0                          | ame                                                                                            |                                                                   | Value                                   |
|----------------------------------------------------------------------------------------------------|----------------------------------------------------------------------------------------------------|----------------------------|------------------------------------------------------------------------------------------------|-------------------------------------------------------------------|-----------------------------------------|
|                                                                                                    |                                                                                                    |                            | Solver Keyword                                                                                 |                                                                   | SUBCASE                                 |
| ame                                                                                                    | Value                                                                                                    | ^                          | Name                                                                                           |                                                                   | loadstep2                               |
| Solver Keyword                                                                                                    | SUBCASE                                                                                                    |                            | ID                                                                                             |                                                                   | 2                                       |
| Name                                                                                                    | loadstep1                                                                                                    |                            | Include                                                                                        |                                                                   | [Master Model]                          |
| ID                                                                                                    | 1                                                                                                    |                            | User Comments                                                                                  |                                                                   | Hide In Menu/Exp                        |
| Include                                                                                                    | [Master Model]                                                                                                   |                            | 😑 Subcase Definiti                                                                             | ion                                                               |                                         |
| User Lomments                                                                                                    | Hide In Menu/Export                                                                                              |                            | 🖃 Analysis type                                                                                |                                                                   | Non-linear quasi-s                      |
|                                                                                                    | Linear Statio                                                                                                    |                            | SPC                                                                                            |                                                                   | (1) spc                                 |
| SPC                                                                                                    | (1) spcs                                                                                                    | i                          | LOAD                                                                                           |                                                                   | (2) force                               |
| LOAD                                                                                                    | (2) force                                                                                                    |                            | NLPARM                                                                                         |                                                                   | <unspecified></unspecified>             |
| SUPORT1                                                                                                    | <unspecified></unspecified>                                                                                      |                            | NLPARM(L                                                                                       | .GDISP)                                                           | (3) nlparm                              |
| PRETENSION                                                                                                    | <unspecified></unspecified>                                                                                      |                            | SUPORT1                                                                                        |                                                                   | <unspecified></unspecified>             |
| MPC                                                                                                    | <unspecified></unspecified>                                                                                      |                            | DEFORM                                                                                         |                                                                   | <unspecified></unspecified>             |
| DEFORM                                                                                                    | <unspecified></unspecified>                                                                                      |                            | PRETENSI                                                                                       | ION                                                               | <unspecified></unspecified>             |
| STATSUB (PRELOAD)                                                                                                    | <unspecified></unspecified>                                                                                      |                            | MPC                                                                                            |                                                                   | <unspecified></unspecified>             |
| STATSUB (PRETENS)                                                                                                    | <unspecified></unspecified>                                                                                      |                            | STATSUB                                                                                        | (PRETENS)                                                         | <unspecified></unspecified>             |
| SUBCASE OPTIONS                                                                                                    |                                                                                                    |                            | NLADAPT                                                                                        |                                                                   | <unspecified></unspecified>             |
| Load Collectors                                                                                                    | (4)                                                                                                    |                            | <u></u>                                                                                        |                                                                   | (,,,,,,,,,,,,,,,,,,,,,,,,,,,,,,,,,,,,,, |
| 2<br>Load Collectors                                                                                                    | (4)                                                                                                    | 0                          |                                                                                                |                                                                   |                                         |
| 2                                                                                                    | (4)<br>1 🔳<br>2 🔲                                                                                                | 0                          |                                                                                                |                                                                   |                                         |
| 2<br>→ ↓ Load Collectors<br>→ ↓ ⊕ ⊕ spc<br>→ ↓ ⊕ force<br>→ ↓ ⊕ nlparm                                                                                                    | (4)<br>1 1<br>2 3                                                                                                | 0<br>0                     |                                                                                                |                                                                   |                                         |
| Load Collectors                                                                                                    | (4)<br>1 1<br>2 1<br>3 1<br>4 1                                                                                  | 0<br>0<br>0<br>0           |                                                                                                |                                                                   |                                         |
| 2<br>Load Collectors<br>Spc<br>force<br>nlparm<br>Name                                                                                                    | (4)<br>1 1<br>2 1<br>3 1<br>4 1<br>Value                                                                         | 0<br>0<br>0<br>0           | ame                                                                                            | Value                                                             |                                         |
| 2<br>Load Collectors<br>Solver Keyword                                                                                                    | (4)<br>1 1<br>2 1<br>3 1<br>4 1<br>Value<br>NLPARM                                                               | 0<br>0<br>0<br>0<br>N      | ame<br>Solver Keyword                                                                          | Value                                                             |                                         |
| 2<br>Load Collectors<br>Solver Keyword<br>Name                                                                                                    | (4)<br>1 1<br>2 1<br>3 1<br>4 1<br>Value<br>NLPARM<br>nlparm                                                     | 0<br>0<br>0<br>0           | lame<br>Solver Keyword<br>Name                                                                 | Value<br>NLOUT<br>nlout                                           |                                         |
| 2<br>Load Collectors<br>Spc<br>Iniparm<br>Iniparm<br>Name<br>Solver Keyword<br>Name<br>ID                                                                                                    | (4)<br>1 1<br>2 1<br>3 1<br>4 1<br>Value<br>NLPARM<br>nlparm<br>3                                                | 0<br>0<br>0<br>0           | ame<br>Solver Keyword<br>Name<br>ID                                                            | Value<br>NLOUT<br>nlout<br>4                                      |                                         |
| 2<br>- Collectors<br>- Collectors                                                                                                    | (4) 1 2 3 3 4 Value NLPARM nlparm 3                                                                              | 0<br>0<br>0<br>0           | ame<br>Solver Keyword<br>Name<br>ID<br>Color                                                   | Value<br>NLOUT<br>nlout<br>4                                      |                                         |
| 2<br>Solver Keyword<br>Name<br>ID<br>Color<br>Include                                                                                                    | (4)<br>1 1<br>2 1<br>3 1<br>4 1<br>Value<br>NLPARM<br>nlparm<br>3<br>1<br>(Master Model)                         | 0<br>0<br>0<br>0           | ame<br>Solver Keyword<br>Name<br>ID<br>Color<br>Include                                        | Value<br>NLOUT<br>nlout<br>4<br>[Master Mo                        | odel]                                   |
| 2<br>Load Collectors<br>spc<br>force<br>nlparm<br>Name<br>ID<br>Color<br>Include<br>Card Image                                                                                                    | (4) 1 1 2 3 4 Value NLPARM nlparm 3 [Master Model] NLPARM                                                        | 0<br>0<br>0<br>0<br>0      | ame<br>Solver Keyword<br>Name<br>ID<br>Color<br>Include<br>Card Image                          | Value<br>NLOUT<br>nlout<br>4<br>[Master Mo<br>NLOUT               | odel]                                   |
| 2<br>- Color<br>Color<br>Colo | (4)<br>1 1<br>2 1<br>3 1<br>4 1<br>Value<br>NLPARM<br>nlparm<br>3<br>[Master Model]<br>NLPARM<br>Hide In Menu/Ex | 0<br>0<br>0<br>0<br>0<br>N | ame<br>Solver Keyword<br>Name<br>ID<br>Color<br>Include<br>Card Image<br>User Comments         | Value<br>NLOUT<br>nlout<br>4<br>[Master Mo<br>NLOUT<br>Hide In Me | odel]                                   |
| 2<br>Color<br>Color  | (4) 1 1 2 3 3 4 Value NLPARM nlparm 3 [Master Model] NLPARM Hide In Menu/Ex                                      | 0<br>0<br>0<br>0<br>0<br>0 | ame<br>Solver Keyword<br>Name<br>ID<br>Color<br>Include<br>Card Image<br>User Comments<br>NINT | Value<br>NLOUT<br>nlout<br>4<br>[Master Mo<br>NLOUT<br>Hide In Me | odel]<br>enu/Export                     |

'loadstep1'은 선형 정적 해석 케이스

<sup>2</sup>비선형 정적 해석을 위한 'NLPARM', 'NLOUT' 설정

#### 'loadstep2'는 비선형 정적 해석 케이스

해석 수행

Control card 클릭

2 PARAM 클릭

'LGDISP' 체크

3

### 해석 케이스 정의

|               | 🖞 😜 🛟 🕿 Auto 💿 🗸 💎 - 💎 | • 🌍 👰 By Comp 💿 • 🎲 • 🦚 • . | < = = =        |               |          |
|---------------|------------------------|-----------------------------|----------------|---------------|----------|
| Lington       | loodt mee              |                             | interference 1 |               | C. Coom  |
| Veciois       | l loau types           |                             | intenaces      | control carus | C Geom   |
| systems       | constraints            | accels                      | rigid walls    | output block  | C 1D     |
| preserve node | equations              | temperatures                | entity sets    | loadsteps     | C 2D     |
|               | forces                 | flux                        | blocks         |               | C 3D     |
|               | moments                | load on geom                | contactsurfs   | optimization  | Analysis |
|               | pressures              |                             | bodies         |               | C Tool   |
|               |                        |                             | nsm            | OptiStruct    | C Post   |

| OSDIAG  | PFMODE     | RESTARTW    | delete  |
|---------|------------|-------------|---------|
| OUTFILE | PFPANEL    | RESULTS     | disable |
| OUTPUT  | PROPERTY   | SCREEN      | enable  |
| P2G     | PADPRM     | SENSITIVITY |         |
| PARAM   | A RESPRINT | SENSOUT     | next    |
| PRETPRM | RESTART    | SHAPE       | prev    |
| PFGRID  | RESTARTR   | SHRES       | return  |

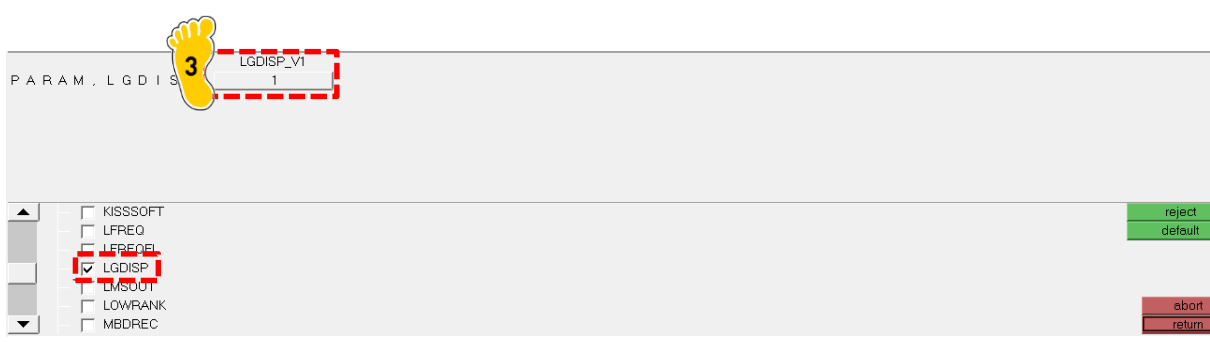

#### PARAM, LGDISP

#### **Bulk Data Entry**

Activates Large Displacement Nonlinear Analysis.

## 해석 결과 (1)

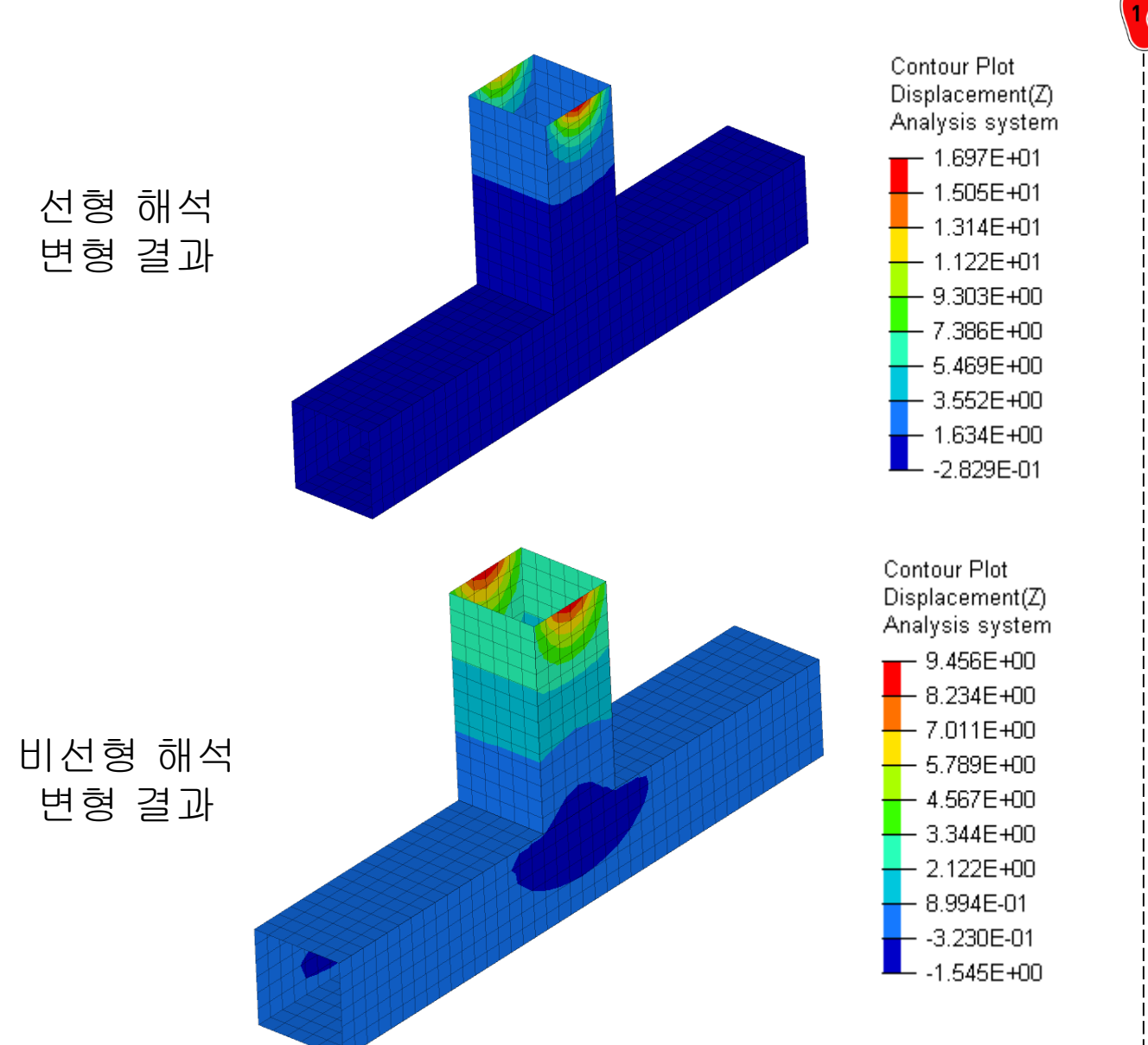

선형 해석의 경우 16.97 mm,

#### 비선형 해석의 경우 9.46 mm 의 변형 결과를 보임

Copyright © Computational Design Lab. All rights reserved.

# 해석 결과 (2)

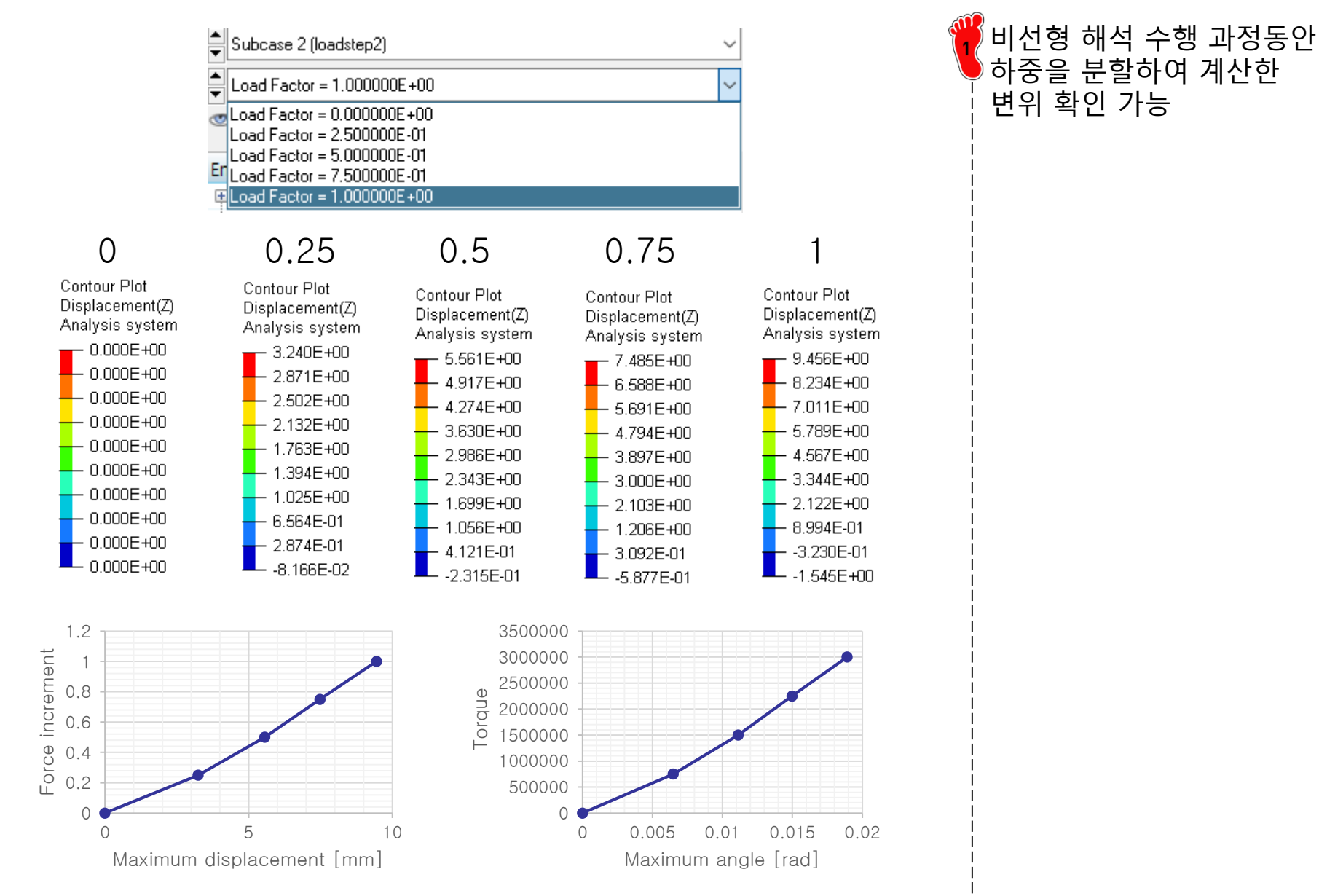

# 비선형 거동을 고려한 조인트 설계 : 1D 모델링

### 기하형상 생성

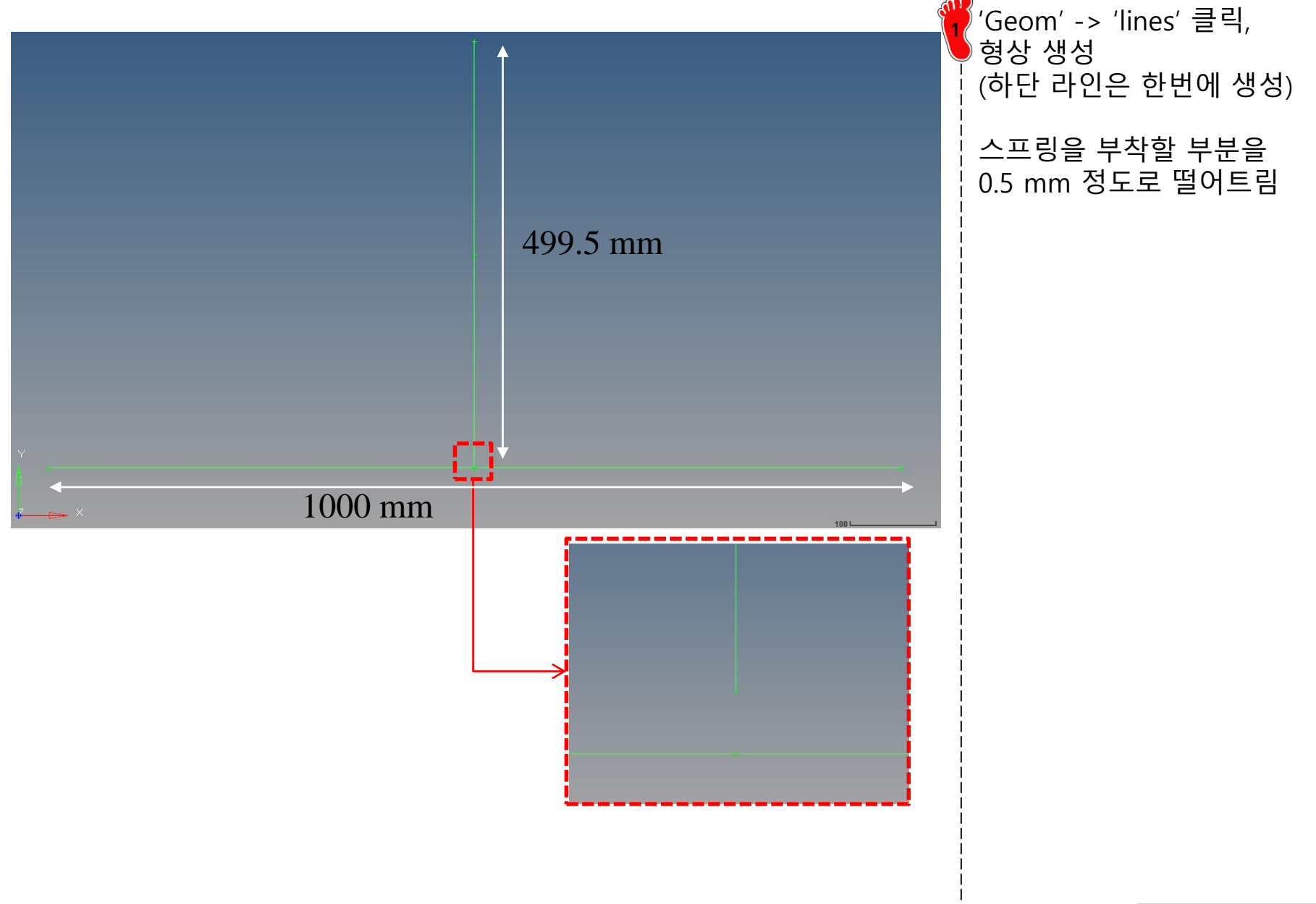

# 재료 물성/특성 입력 및 요소망 생성

| Name                  | Value            |
|-----------------------|------------------|
| Name                  | beamsection1     |
| ID                    | 1                |
| Include               | [Master Model]   |
| Collector             | (1) beamsectcol1 |
| Config                | Standard         |
| Section Type          | BOX1             |
| Parameter Definitions |                  |
| Dimension DIM1        | 150.0            |
| Dimension DIM2        | 150.0            |
| Thickness DIM3        | 1.5              |
| Thickness DIM4        | 1.5              |
| Thickness DIM5        | 1.5              |
| Thickness DIM6        | 1.3              |

| Name                  | Value            |
|-----------------------|------------------|
| Name                  | beamsection2     |
| ID                    | 2                |
| Include               | [Master Model]   |
| Collector             | (1) beamsectcol1 |
| Config                | Standard         |
| Section Type          | BOX1             |
| Parameter Definitions |                  |
| Dimension DIM1        | 150.0            |
| Dimension DIM2        | 150.0            |
| Thickness DIM3        | 0.83             |
| Thickness DIM4        | 0.83             |
| Thickness DIM5        | 1.05             |
| Thickness DIM6        | 0.83             |

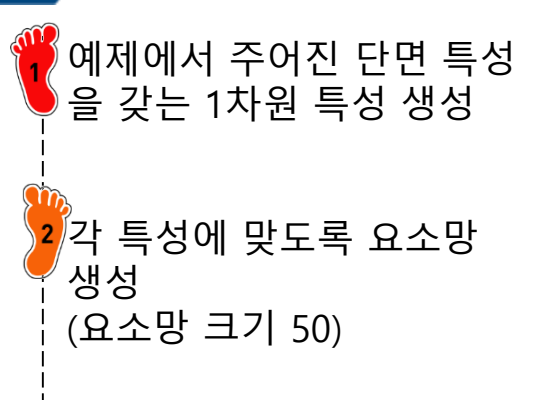

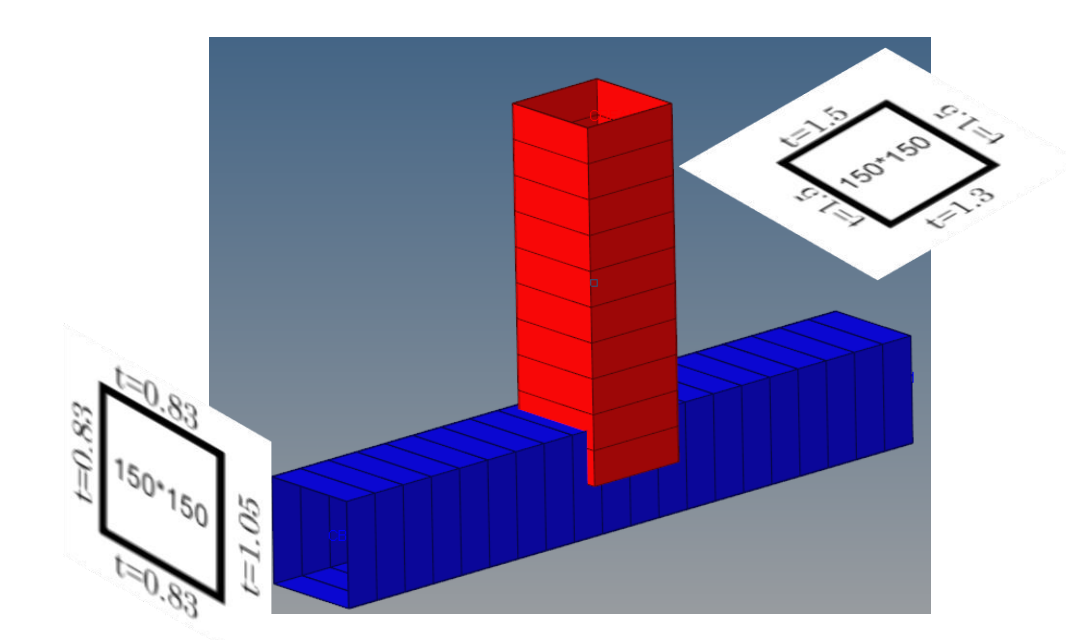

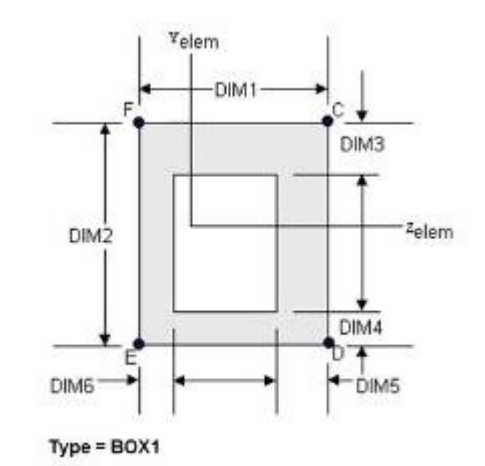

Copyright © Computational Design Lab. All rights reserved.

# 비선형 부쉬 특성 생성 (1)

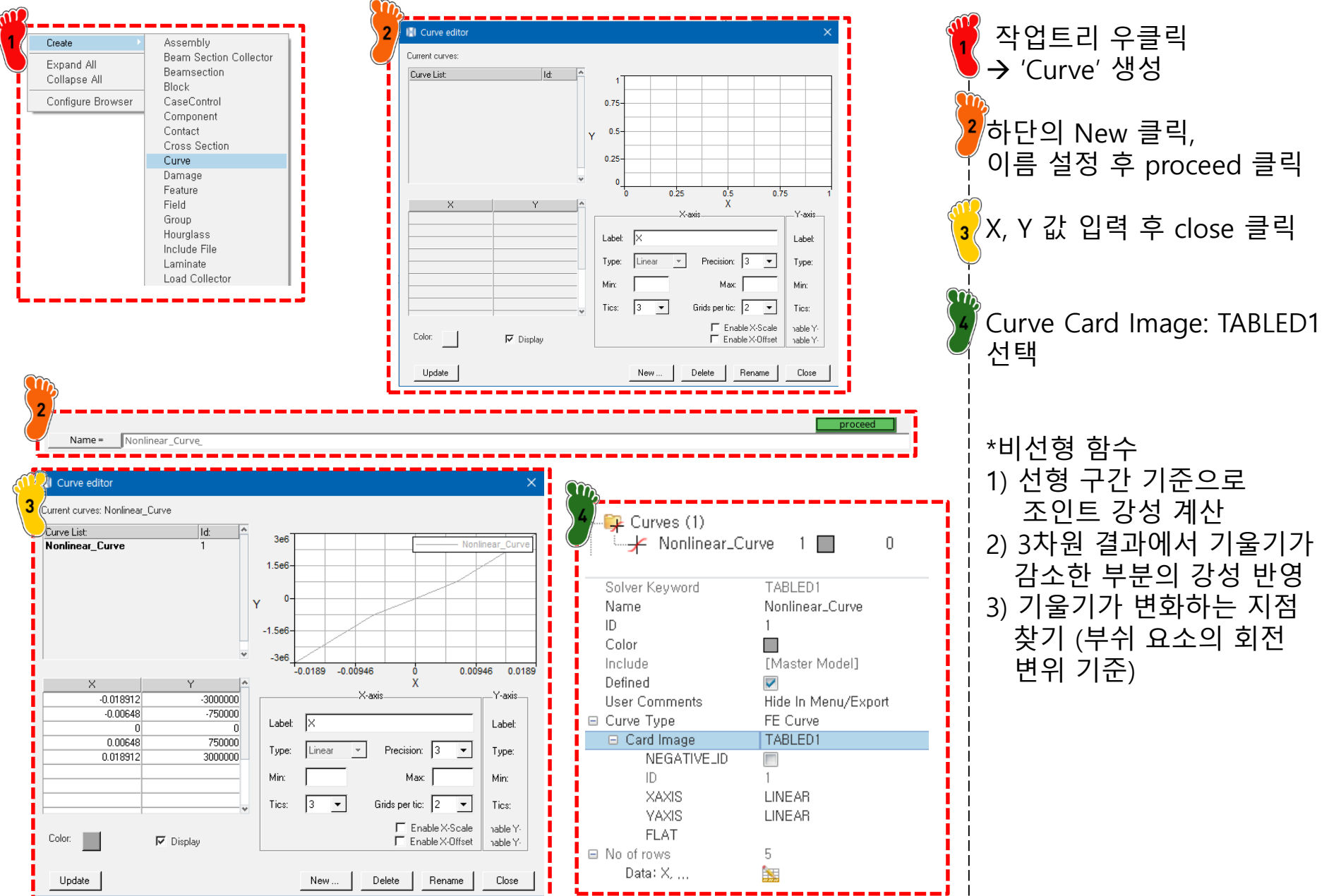

## 비선형 부쉬 특성 생성

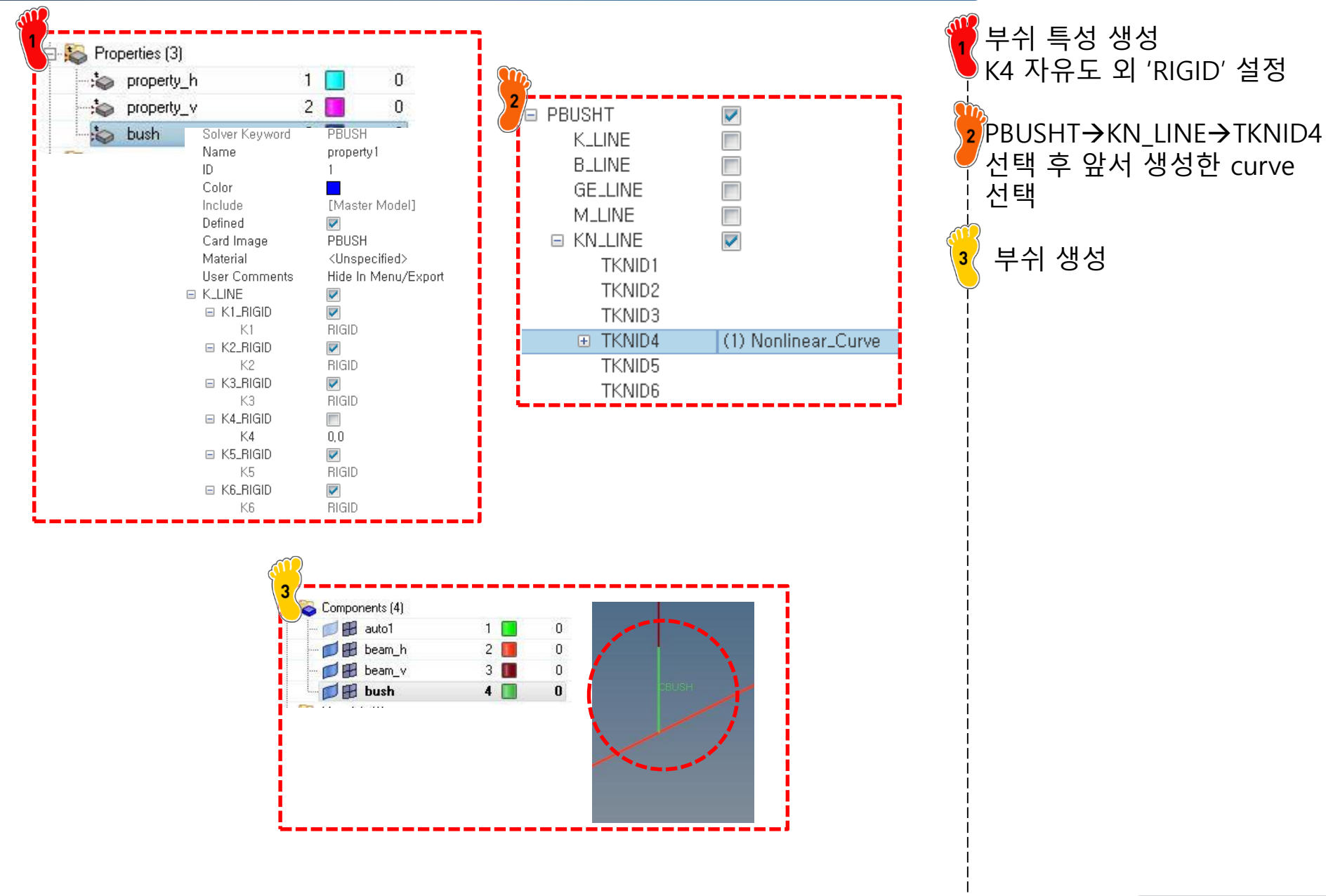

### 구속조건 및 하중조건 설정

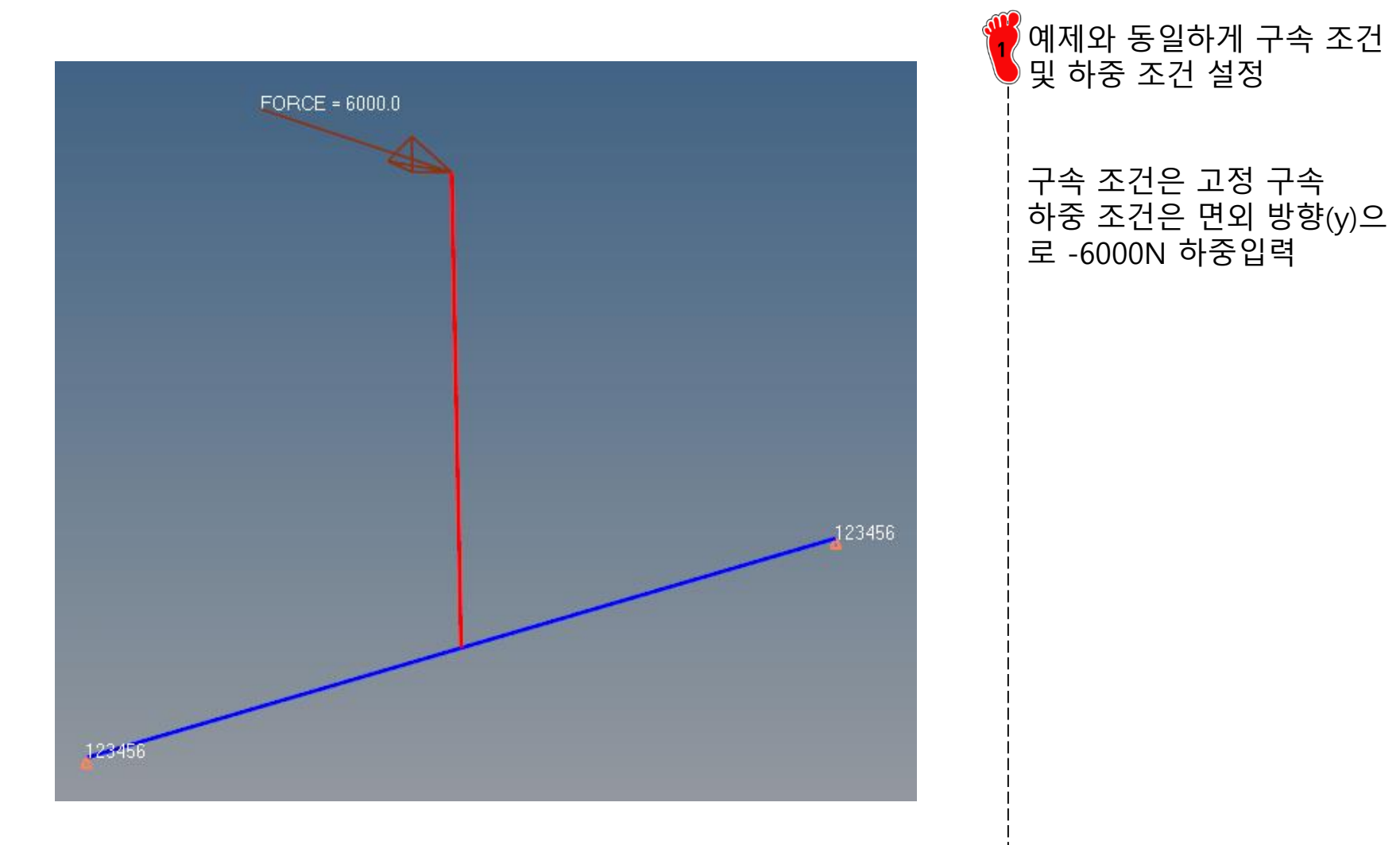

### 해석 케이스 정의 및 해석 실행

| 🗄 😱 Load Collectors (4) |               |   |
|-------------------------|---------------|---|
| 🚺 🗖 🔡 table1            | 1 🔳           | 0 |
| - 💋 🖽 spc               | 2 📃           | 0 |
| - 💋 🗭 force             | 3 📘           | 0 |
| 🔤 🗖 🗭 nlparm            | 4 📃 .         | 0 |
| Name                    | Value         |   |
| Solver Keyword          | NLPARM        |   |
| Name                    | nlparm        |   |
| ID                      | 4             |   |
| Color                   |               |   |
| Include                 | [Master Model | ] |
| Card Image              | NLPARM        |   |
| User Comments           | Do Not Export |   |
| NINC                    |               |   |
| DT                      | 0.01          |   |
| KSTEP                   |               |   |
| MAXITER                 |               |   |
| CONV                    |               |   |
| EPSU                    |               |   |
|                         |               |   |

| 🕞 📸 Load Steps (1) |                             |      |
|--------------------|-----------------------------|------|
| 🦾 👍 loadstep1      | 1 0                         |      |
| Name               | Value                       |      |
| Solver Keyword     | SUBCASE                     |      |
| Name               | loadstep1                   |      |
| ID                 | 1                           |      |
| Include            | [Master Model]              |      |
| User Comments      | Do Not Export               |      |
| Subcase Definition |                             |      |
| 🖃 Analysis type    | Non-linear quasi-sta        | itic |
| SPC                | (2) spc                     |      |
| LOAD               | (3) force                   |      |
| NLPARM             | <unspecified></unspecified> |      |
| NLPARM(LGDISP)     | (4) nlparm                  |      |
| SUPORT1            | <unspecified></unspecified> |      |
| DEFORM             | <unspecified></unspecified> |      |
| PRETENSION         | <unspecified></unspecified> |      |
| MPC                | <unspecified></unspecified> |      |

비선형 정적해석을 위한 'NLPARM', 'NLOUT' 생성

2 Loadstep 설정 후 해석

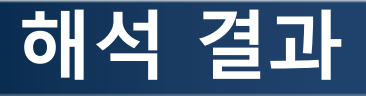

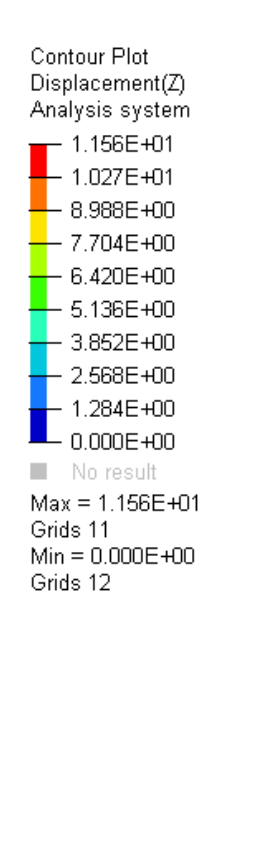

기존 쉘 모델과 유사한 거동 을 하는지 확인

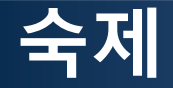

• 다음 모델에 대하여 비선형 정적 해석을 이용하여 1D 조인트 설계 수행

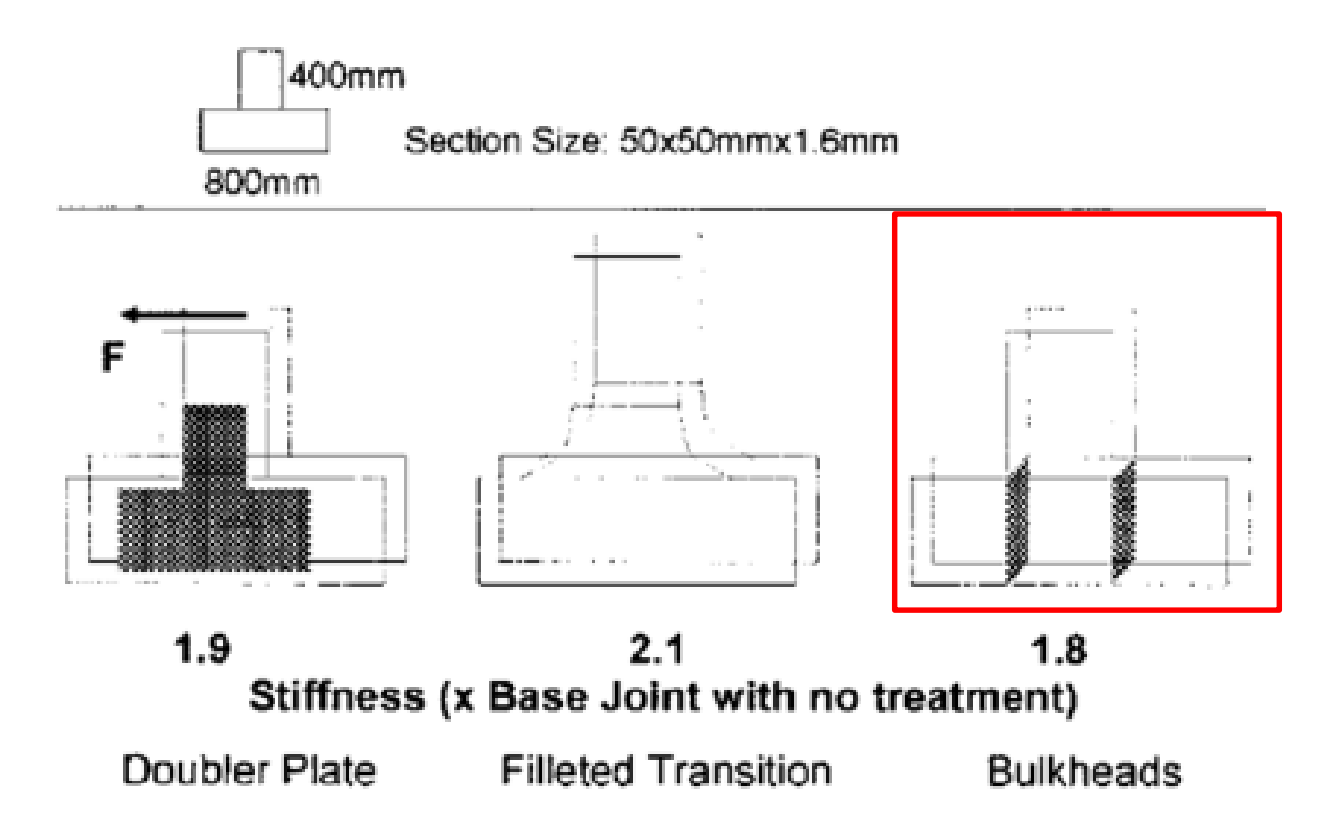